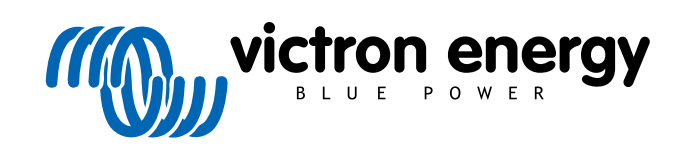

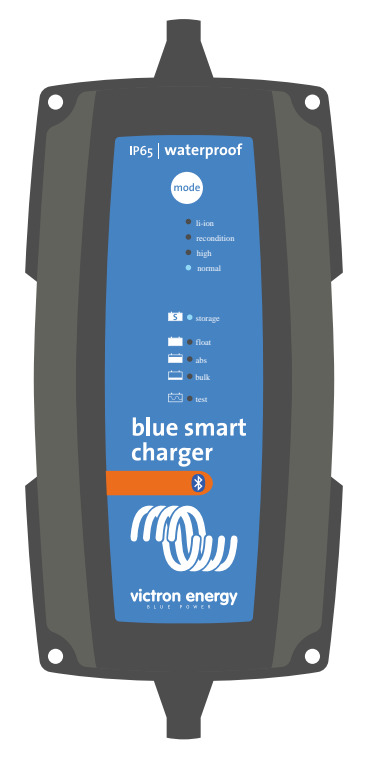

# **Blue Smart IP65 Charger**

12/4, 12/5, 12/7, 12/10, 12/15, 12/25, 24/5, 24/8, 24/13 | 230V

> Rev. 04 - 04/2025 This manual is also available in HTML5.

ENGLISH

# **Table of Contents**

| 1. Safety instructions                 | 1      |
|----------------------------------------|--------|
| 2 Quick start guide                    | 2      |
|                                        |        |
| 3. Features                            | 5      |
|                                        |        |
| 4. Operation                           | 7      |
| 4.1. Charge algorithm                  | 7      |
| 4.2. Charge modes                      | 9      |
| 4.2.1. Charge voltage                  | 9<br>Q |
| 4.2.3. Low current mode                |        |
| 4.3. Temperature compensation          | 11     |
| 4.4. Commencing a new charge cycle     | 12     |
| 4.5. Estimating charge time            | 13     |
| 4.5.1. Lead-acid based chemistry       | 13     |
|                                        | . 15   |
| 5. Installation                        | . 14   |
| 5.1 Mounting                           | 11     |
| 5.1. Wounding                          | 15     |
| 5.2.1. DC power cable                  | 17     |
| 5.2.2. Overcurrent protection          | 18     |
| 5.3. Schematics                        | 19     |
| 5.3.1. Basic install                   | 19     |
| 5.3.2. System with multiple chargers   | 20     |
|                                        |        |
| 6. Setup                               | 21     |
| 6.1. Setup using the charger           | 21     |
| 6.2. Setup using VictronConnect        | 22     |
| 6.3.1 Changing the PIN code            | 25     |
| 6.3.2. Resetting the PIN code          | 28     |
| 6.3.3. Disabling Bluetooth             | 31     |
| 6.3.4. Re-enabling Bluetooth           | 33     |
| 6.4. Updating firmware                 | 34     |
| 6.4.1. Automated firmware update       | 34     |
| 6.5 Reset to defaults                  | . 30   |
|                                        |        |
| 7. Monitoring                          | 45     |
| 7.1 LED indications                    | 45     |
| 7.1.1. Operation states                | 45     |
| 7.2. VictronConnect                    | 46     |
| 7.2.1. Status screen                   | 46     |
| 7.2.2. Graph screen                    | 47     |
| 7.2. Instory screen                    | 48     |
|                                        | 50     |
| 8 Advanced Configuration               | 54     |
|                                        |        |
| 8.1. Auvaliceu settiings               | 04     |
| 8.3. Power supply mode                 | 60     |
|                                        |        |
| 9 Technical specifications             | 62     |
|                                        | 52     |
| 10 Warranty                            | 61     |
| ··· ·································· | 04     |

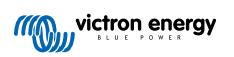

## 1. Safety instructions

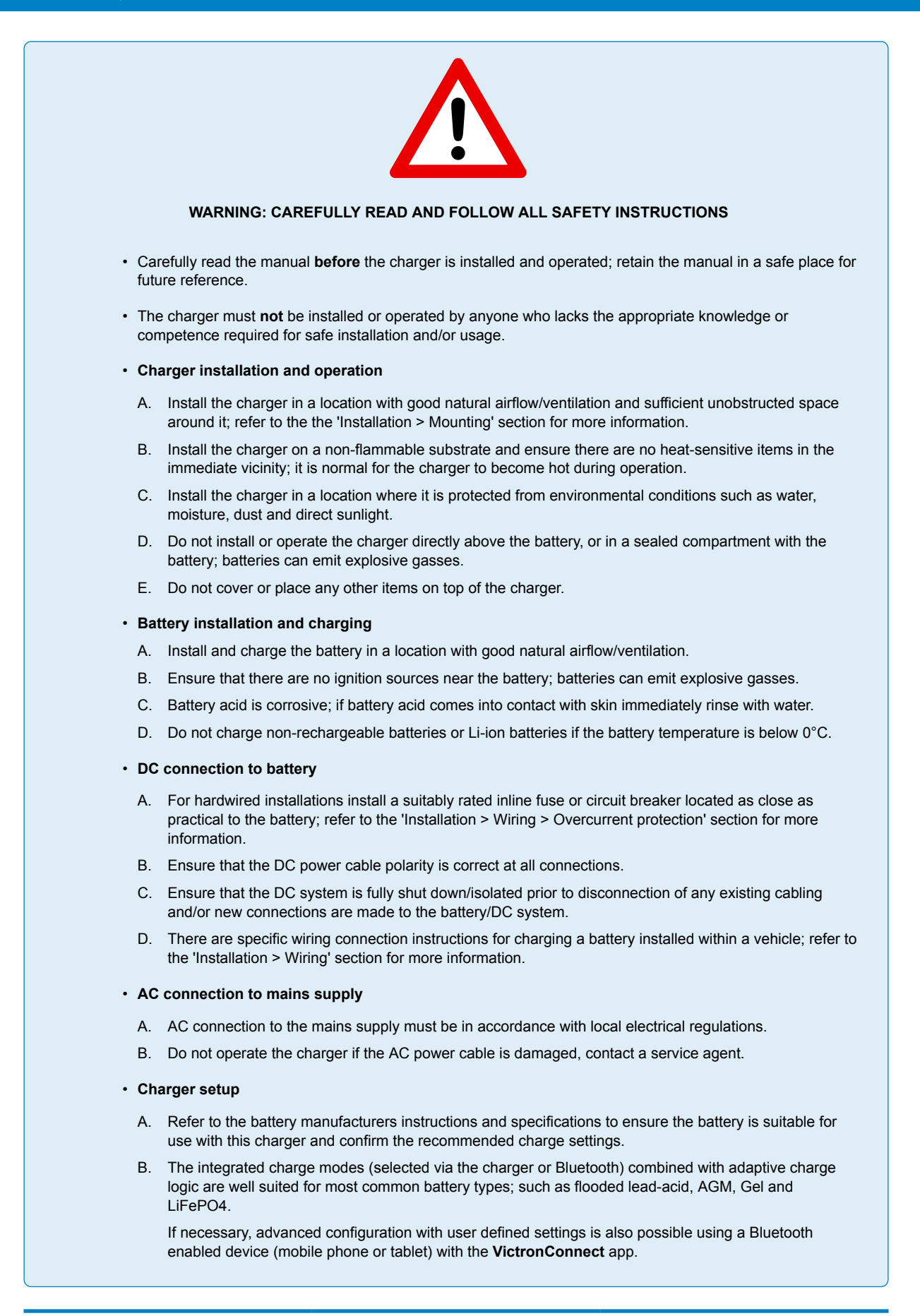

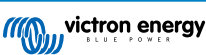

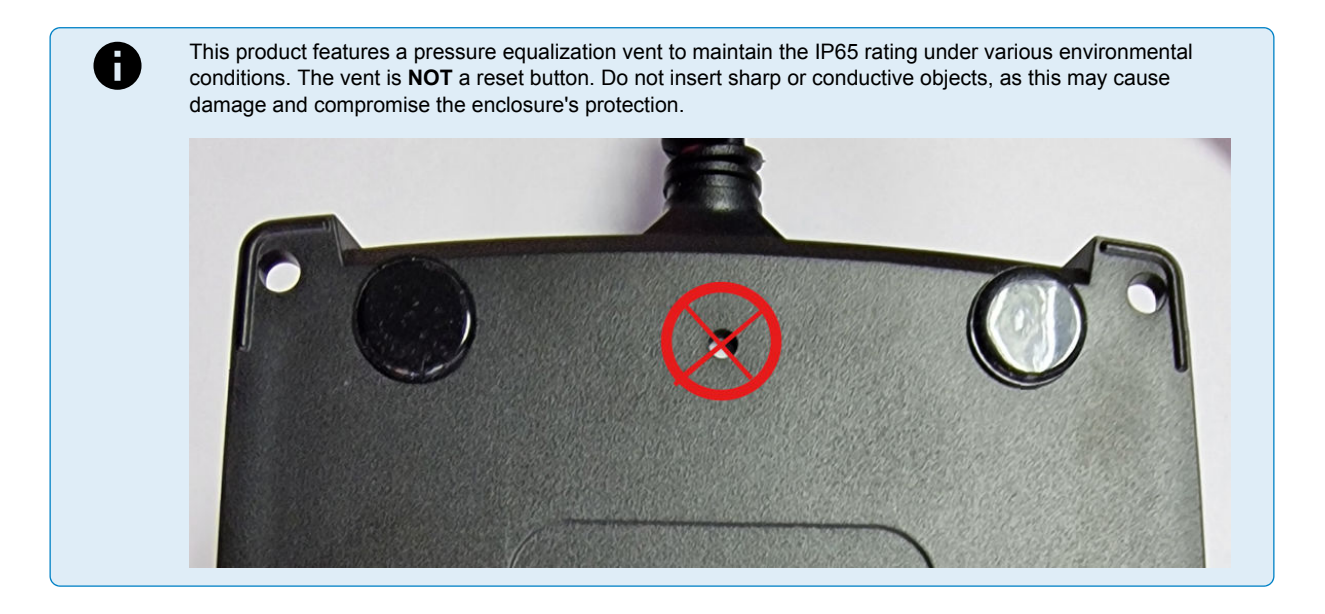

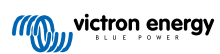

## 2. Quick start guide

1. The **Blue Smart IP65 Charger** range is designed to be used as a portable charger, or alternatively can be permanently mounted using the mounting tabs on the base of the charger.

Identify/provide a suitable and safe location for the charger on a non-flammable substrate, with at least 10cm of clearance surrounding the charger and good natural airflow/ventilation; do not install or place/operate the charger on top of the battery, directly above the battery, or in a sealed compartment with the battery.

For permanent installations, mount the **Blue Smart IP65 Charger** vertically with the AC supply cable facing down; secure using suitable pan/flange head screws though the mounting holes.

 Select the interchangeable DC power cable end connection required for the installation (M8 ring terminals or battery clamps), then connect it to the DC power cabling attached to the charger (push the mating quick connectors together until the blue latch is fully engaged) and the battery or DC system distribution bus.

There are specific wiring connection instructions for charging a battery installed within a vehicle; refer to the 'Installation > Wiring' section for more information.

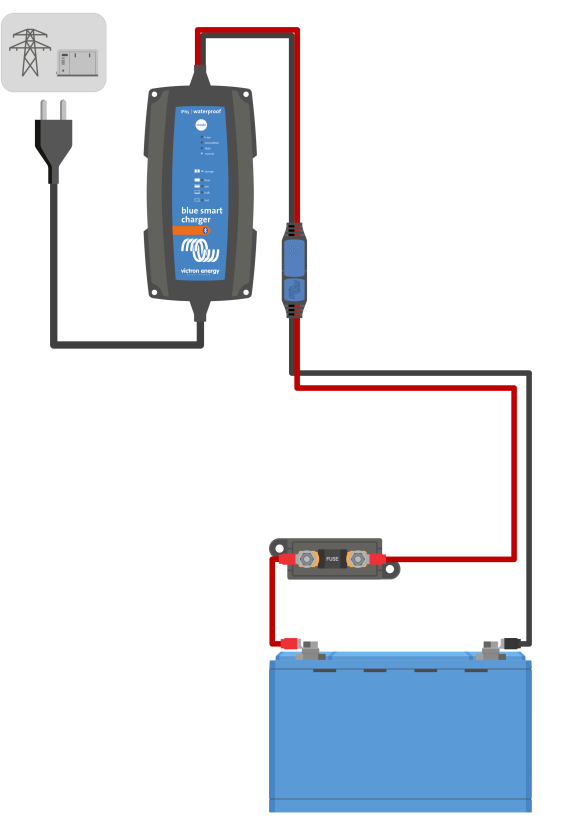

3. Connect the **Blue Smart IP65 Charger** AC power cable to a mains power outlet; after a short delay the TEST LED will begin to blink, until the charger determines if the battery will successfully accept charge (for up to 2 minutes).

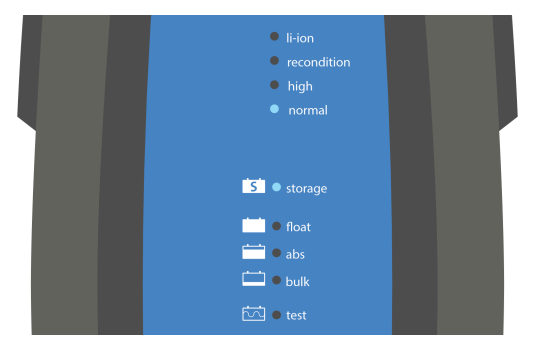

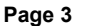

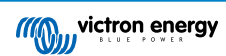

4. Select the charge mode and charge current limit most appropriate for the battery type and capacity.

#### To setup using the charger:

A. Press (and release) the **MODE** button on the **Blue Smart IP65 Charger** to cycle through and select the most appropriate integrated charge mode (Normal, Normal + Recondition, High, High + Recondition or Li-ion).

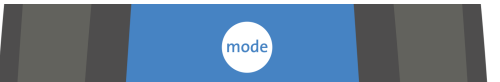

B. The LED beside the currently selected charge mode (NORMAL / HIGH / LI-ION) will be illuminated, as well as the RECONDITION LED if enabled.

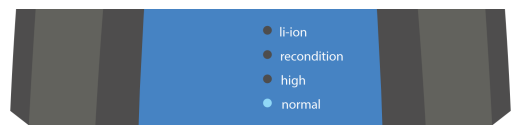

C. If the maximum rated charge current is excessive, enable low current mode; refer to the 'Setup > Setup using the charger' section for instructions.

#### To setup using VictronConnect:

- A. Using a Bluetooth enabled device (mobile phone or tablet), open the VictronConnect app and locate the Blue Smart IP65 Charger in the Device list Local page, then connect to the device (the default PIN code is stated on a label located on the back of the charger, or try 000000 if there is no label).
- B. Select the Settings icon (gear in the top right corner) to access the Settings page.
- C. Select the most appropriate integrated charge mode (Normal, Normal + Recondition, High, High + Recondition or Li-ion) from the Charge preset menu.

| Charge preset          |                         |       |
|------------------------|-------------------------|-------|
| Normal                 |                         | 14.4V |
| O Normal + recondition |                         | 14.4V |
| O High                 |                         | 14.7V |
| O High + recondition   | 100 m<br>100 m<br>100 m | 14.7V |
| O Li-ion               |                         |       |
|                        |                         |       |

D. If the maximum rated charge current is excessive, enable low current mode; refer to the 'Setup > Setup using VictronConnect' section for instructions.

All settings are stored and will not be lost when the charger is disconnected from mains power or the battery.

- 5. When the ABS LED is illuminated the charger has moved into absorption stage (bulk stage is complete); the battery will be approximately 80% charged (or >95% for Li-ion batteries) and may be returned into service if required.
- 6. When the FLOAT LED is illuminated the charger has moved into float stage (absorption stage is complete); the battery will be fully (100%) charged and is ready to be returned into service.
- 7. When the STORAGE LED is illuminated the charger has moved into storage mode (float stage is concluded); to maintain the battery at full charge, the battery can be left on continuous charge for an extended duration.
- 8. To stop charging disconnect the power supply to the AC power cable.

## 3. Features

#### A. Bluetooth setup and monitoring (Using VictronConnect)

Equipped with integrated Bluetooth; enabling quick and simple setup, advanced configuration, comprehensive monitoring and firmware updates via the **VictronConnect** app and a Bluetooth enabled device (mobile phone or tablet).

#### B. Integrated charge presets

Integrated charge presets (selected via the **MODE** button or **VictronConnect** app) combined with adaptive charge logic are well suited for most common battery types; such as LiFePO4, AGM, Gel and flooded lead-acid. Advanced configuration with specific user defined settings is also possible using **VictronConnect**.

#### C. Multi-stage charge algorithm

The multi-stage charge algorithm is specifically engineered to optimise each recharge cycle and charge maintenance over extended periods.

#### D. Adaptive absorption

Adaptive absorption monitors the battery's response during initial charging and intelligently determines the appropriate absorption duration for each individual charge cycle. This ensures that the battery is fully recharged regardless of the discharge level or capacity and avoids excessive time at the elevated absorption voltage (that can accelerate battery aging).

#### E. Temperature compensation

Charge voltage is automatically compensated depending on the ambient temperature; this ensures that the battery is charged at the optimal charge voltage regardless of the climate and avoids the need for manual settings adjustments. Temperature compensation is not required and automatically disabled when in LI-ION charge mode.

#### F. High efficiency

The **Blue Smart IP65 Charger** range is up to ~95% efficient; resulting in lower power usage, less heat generated and cooler operation

#### G. Durable and safe

Engineered to provide years of trouble-free and dependable operation in all usage conditions:

- i. Protection against overheating: Output current will be derated if the ambient temperature increases above 30°C (linear derate from 100% at 30°C to 25% at 50°C)
- ii. Protection against output short circuit: If a short circuit condition is detected the charger will shut down
- iii. Protection against reverse polarity connection: If the charger is incorrectly connected to a battery with reverse polarity the charger will shut down
- iv. Protection against ingress of dust and water/liquid

#### H. Silent operation

Silent operation since there is no cooling fan, cooling is via natural convection; full rated output current is still provided up to an ambient temperature of 30°C.

Note the **Blue Smart IP65 Charger** range feature an output protection relay, and an audible click may be heard when this relay changes state.

#### I. Lithium Ion compatible

Compatible with Li-ion (LiFePO<sub>4</sub>) batteries; when the integrated LI-ION charge mode is selected the charge cycle settings are altered to suit.

If the charger is connected to a battery where under voltage protection (UVP) has tripped, it will automatically reset UVP and start charging; many other chargers will not recognise a battery in this state.

#### Warning: Do not charge Li-ion batteries if the battery temperature is below 0°C.

#### J. Storage stage

An additional stage to extend battery life whilst the battery is unused and on continuous charge.

#### K. Recondition stage

An optional stage that can partially recover/reverse lead acid battery degradation due to sulfation; typically caused by inadequate charging or if the battery is left in a deeply discharged state.

#### L. Configurable output current

An optional 'Low current' mode that limits the maximum charge current to a significantly reduced level; beneficial when charging lower capacity batteries with a high current output charger.

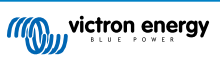

#### M. Recovery function

The charger will attempt to recharge a severely discharged battery (even down to 0V) with low current and then resume normal charging once the battery voltage has risen sufficiently; many other chargers will not recognise a battery in this state.

#### N. Power supply mode

A specific mode to use the charger as a DC power supply; to power equipment at a constant voltage with or without a battery connected.

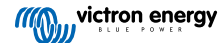

## 4. Operation

## 4.1. Charge algorithm

The **Blue Smart IP65 Charger** range are intelligent multi-stage battery chargers, specifically engineered to optimise each recharge cycle and charge maintenance over extended periods.

#### The multi-stage charge algorithm includes the individual charge stages described below:

#### 1. Test

Before the charge cycle commences the battery is tested to determine if it will accept charge, even if the battery is fully discharged (close to 0V open circuit voltage) it may successfully accept charge.

The test stage will continue until a charge pulse is able to increase the battery voltage above 12.5V (25.0V for 24V chargers) or 2 minutes have elapsed.

If reverse polarity, short circuit or excessively high battery voltage is detected the battery will be rejected, and an error will be indicated by the LEDs; in the event of an error, disconnect the AC mains power source before attempting to diagnose and rectify the issue.

A false rejection may occur if attempting to charge a deeply discharged battery while it is simultaneously connected to a load; in this case all loads should be isolated before attempting to charge again.

#### 2. Bulk

The battery is charged at maximum charge current until the voltage increases to the configured absorption voltage.

The bulk stage duration is dependent on the battery's level of discharge, the battery capacity and the charge current.

Once the bulk stage is complete, the battery will be approximately 80% charged (or >95% for Li-ion batteries) and may be returned into service if required.

#### 3. Absorption

The battery is charged at the configured absorption voltage, with the charge current slowly decreasing as the battery approaches full charge.

The default absorption stage duration is adaptive and intelligently varied depending on the battery's level of discharge (determined from the duration of the bulk charge stage).

Adaptive absorption stage duration can vary between a minimum of 30 minutes, up to a maximum limit of 8 hours (or as configured) for a deeply discharged battery.

Alternatively, fixed absorption duration can be selected; fixed absorption duration is the automatic default when Li-ion mode is selected.

Absorption stage can also be ended early based on the tail current condition (if enabled), which is when the charge current drops below the tail current threshold.

#### 4. Recondition

The battery voltage is attempted to be increased to the configured recondition voltage, while the charger output current is regulated to 8% of the nominal charge current (for example: 1.2A maximum for a 15A charger).

Recondition is an optional charge stage for lead acid batteries and not recommended for regular/cyclic use; use only if required, as unnecessary or overuse will reduce battery life due to excessive gassing.

The higher charge voltage during recondition stage can partially recover/reverse battery degradation due to sulfation, typically caused by inadequate charging or if the battery is left in a deeply discharged state for an extended period (if performed in time).

The recondition stage may also be applied to flooded batteries occasionally to equalise individual cell voltages and prevent acid stratification.

Recondition stage is terminated as soon as the battery voltage increases to the configured recondition voltage or after a maximum duration of 1 hour (or as configured).

Note that in certain conditions it is possible for the recondition state to end before the configured recondition voltage is achieved, such as when the charger is simultaneously powering loads, if the battery was not fully charged before recondition stage commenced, if the recondition duration is too short (set to less than one hour) or if the charger output current is insufficient in proportion to the capacity of the battery/battery bank.

#### 5. Float

The battery voltage is maintained at the configured float voltage to prevent discharge.

Once float stage is commenced the battery is fully charged and ready for use.

The float stage duration is also adaptive and varied between 4 to 8 hours depending on the duration of the absorption charge stage, at which point the charger determines the battery to be in storage stage.

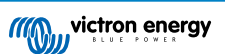

### 6. Storage

The battery voltage is maintained at the configured storage voltage, which is slightly reduced compared to the float voltage to minimise gassing and extend battery life whilst the battery is unused and on continuous charge.

#### 7. Repeated absorption

To refresh the battery and prevent slow self-discharge while in storage stage over an extended period, a 1 hour absorption charge will automatically occur every 7 days (or as configured).

The indicator LEDs display the active charge state; refer to the image below:

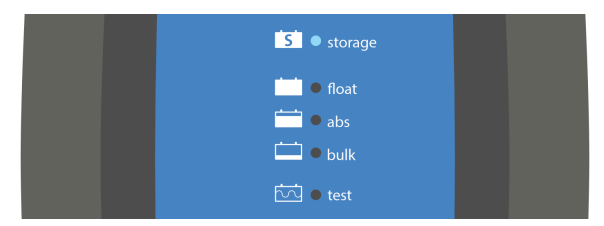

Alternatively, a Bluetooth enabled device (mobile phone or tablet) with the **VictronConnect** app can be used to view the active charge state; refer to the 'Monitoring > VictronConnect' section for more information.

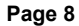

## 4.2. Charge modes

There are 3 integrated charge modes (Normal, High and Li-Ion), as well as an optional Recondition stage that can be included (except for Li-ion mode).

The integrated charge modes combined with adaptive charge logic are well suited for most common battery types; such as flooded lead-acid, AGM, Gel and LiFePO4.

The required charge mode can be selected via the **MODE** button on the charger or a Bluetooth enabled device (mobile phone or tablet) with the **VictronConnect** app; refer to the 'Setup > Setup using the charger' or 'Setup > Setup using VictronConnect' section for more information.

If necessary, advanced configuration with user defined settings is also possible using a Bluetooth enabled device (mobile phone or tablet) with the **VictronConnect** app; refer to the 'Advanced configuration > Advanced settings' and 'Advanced configuration > Expert mode settings' sections for more information.

All settings are stored and will not be lost when the charger is disconnected from mains power or the battery.

## 4.2.1. Charge voltage

The charge voltage settings for each of the integrated charge modes are specified in the table below:

| Mode                 | Absorption |       | Float |       | Storage |       | Recondition |       |
|----------------------|------------|-------|-------|-------|---------|-------|-------------|-------|
|                      | 12V        | 24V   | 12V   | 24V   | 12V     | 24V   | 12V         | 24V   |
| Normal               | 14.4V      | 28.8V | 13.8V | 27.6V | 13.2V   | 26.4V | Disa        | bled  |
| Normal + Recondition | 14.4V      | 28.8V | 13.8V | 27.6V | 13.2V   | 26.4V | 16.2V       | 32.4V |
| High                 | 14.7V      | 29.4V | 13.8V | 27.6V | 13.2V   | 26.4V | Disa        | bled  |
| High + Recondition   | 14.7V      | 29.4V | 13.8V | 27.6V | 13.2V   | 26.4V | 16.5V       | 33.0V |
| Li-ion               | 14.2V      | 28.4V | Disa  | bled  | 13.5V   | 27.0V | Disa        | bled  |

0

To ensure proper charging, battery longevity and safe operation it is important to select a charge mode appropriate for the battery type and capacity being charged; refer to the battery manufacturer's recommendations.

The **Blue Smart IP65 Charger** range feature temperature compensation, which will automatically optimise the nominal/configured charge voltage based on ambient temperature (except for Li-ion mode or if manually disabled); refer to the 'Operation > Temperature compensation' section for more information.

### 4.2.2. Recondition mode

Recondition is an optional charge stage for lead acid batteries and not recommended for regular/cyclic use; use only if required, as unnecessary or overuse will reduce battery life due to excessive gassing.

When recondition mode is enabled the recondition stage is included within the charge cycle (after the absorption stage is complete) and the battery voltage will be increased to an elevated level; refer to the 'Operation > Charge algorithm' section for more information.

When the recondition mode is enabled the RECONDITION LED will be illuminated and blink during recondition stage.

Recondition mode can be enabled and disabled via the MODE button on the charger or a Bluetooth enabled device (mobile phone or tablet) with the **VictronConnect** app; refer to the 'Setup > Setup using the charger' or 'Setup > Setup using VictronConnect' section for more information.

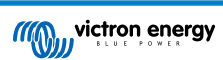

### 4.2.3. Low current mode

When low current mode is enabled the maximum charge current is limited to a significantly reduced level (varies per model); refer to the 'Technical specifications' section for more information.

Low current mode is recommended when charging lower capacity batteries with a high current charger; charging at an excessive charge current can cause premature battery degradation and overheating.

Typically the maximum charge current for lead acid based batteries should not exceed ~0.3C (more than 30% of the battery capacity in Ah) and the maximum charge current for LiFePO4 batteries should not exceed ~0.5C (more than 50% of the battery capacity in Ah).

When low current mode is enabled the selected charge mode LED (NORMAL / HIGH / LI-ION) will blink.

Low current mode can be enabled and disabled via the MODE button on the charger or a Bluetooth enabled device (mobile phone or tablet) with the **VictronConnect** app; refer to the 'Setup > Setup using the charger' or 'Setup > Setup using VictronConnect' section for more information.

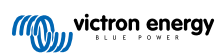

## 4.3. Temperature compensation

The **Blue Smart IP65 Charger** range feature temperature compensation, which will automatically optimise the nominal/ configured charge voltage based on ambient temperature (except for Li-ion mode or if manually disabled).

The optimal charge voltage of a lead-acid battery varies inversely with battery temperature; automatic temperature-based charge voltage compensation avoids the need for special charge voltage settings in hot or cold environments.

During power up the charger will measure its internal temperature and use that temperature as the reference for temperature compensation, however the initial temperature measurement is limited to 25°C as it's unknown if the charger is still warm from earlier operation.

Since the charger generates some heat during operation, the internal temperature measurement is only used dynamically if the internal temperature measurement is considered reliable; when the charge current has decreased to a low/negligible level and adequate time has elapsed for the charger's temperature to stabilise.

For more accurate temperature compensation, battery temperature data can be sourced from a compatible battery monitor (such as a BMV, SmartShunt, Smart Battery Sense or VE.Bus Smart Dongle) via VE.Smart Networking; refer to the 'Operation > VE.Smart Networking' section for more information.

The configured charge voltage is related to a nominal temperature of  $25^{\circ}$ C and linear temperature compensation occurs between the limits of  $6^{\circ}$ C and  $50^{\circ}$ C based on the default temperature compensation coefficient of -16.2mV/°C for 12V chargers (-32.4mV/°C for 24V chargers) or as configured.

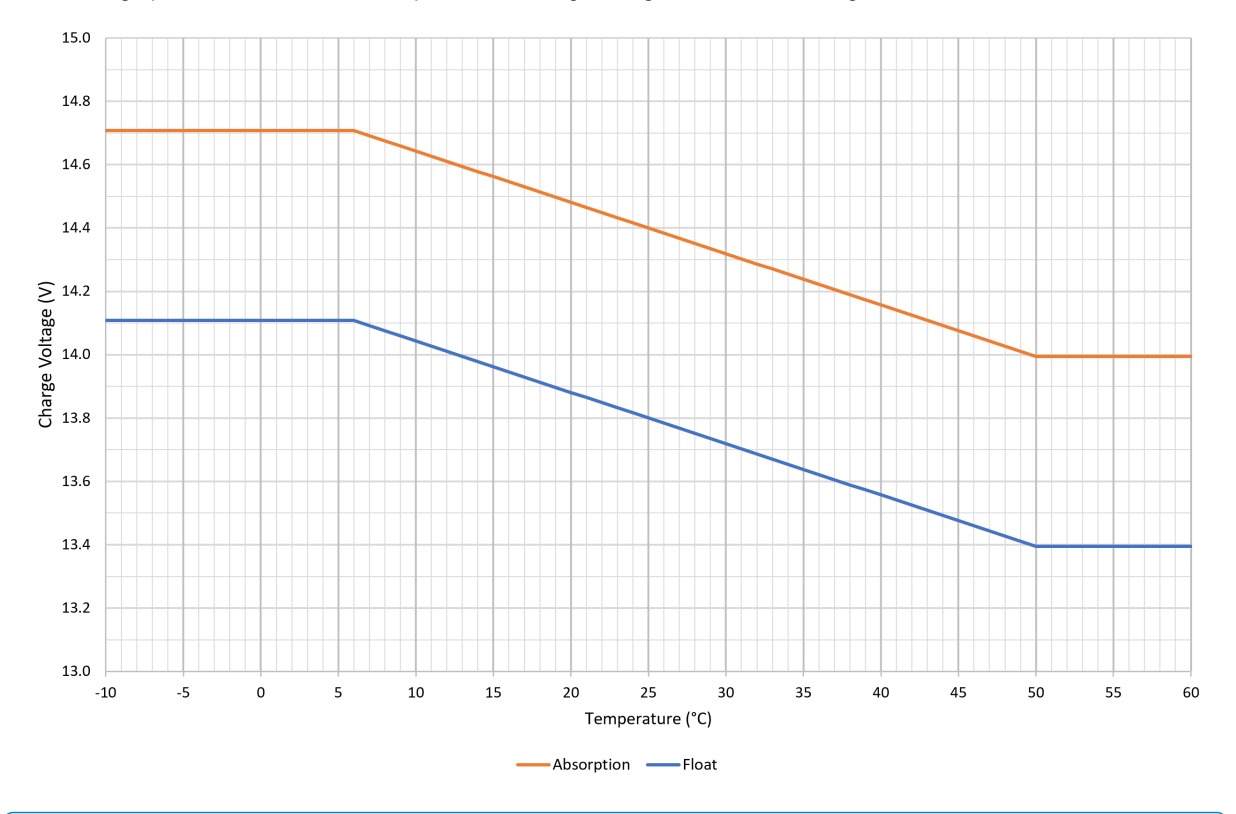

Refer to the graph below for the default temperature vs charge voltage curve for 12V chargers:

0

The temperature compensation coefficient is specified in mV/°C and applies to the entire battery/battery bank (not per battery cell).

If the battery manufacturer specifies a temperature compensation coefficient per cell, it will need to be multiplied by the total number of cells in series (there are typically 6 cells in series within a 12V lead-acid based battery).

## 4.4. Commencing a new charge cycle

A new charge cycle will commence when:

- 1. The configured Re-bulk condition is satisfied (typically due to a large load):
  - A. Re-bulk current is disabled (default configuration): The current output must be maintained at the maximum current output for four seconds.
  - B. Re-bulk current is configured with a user defined value: The current output must exceed the configured Re-bulk current for four seconds while the charger is in float or storage stage.
- 2. The MODE button is pressed or used to select a new charge mode.
- 3. VictronConnect is used to select a new charge mode or change the function from Power Supply to Charger mode.
- 4. The power supply to the AC power supply has been disconnected and reconnected.

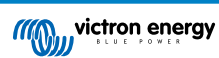

## 4.5. Estimating charge time

The time required to recharge a battery to 100% SOC (state of charge) is dependent on the battery capacity, the depth of discharge, the charge current and the battery type/chemistry, which has a significant effect on the charge characteristics.

### 4.5.1. Lead-acid based chemistry

A lead-acid battery is normally at approximately 80% state of charge (SOC) when the bulk charge stage is completed.

The bulk stage duration  $T_{bulk}$  can be calculated as  $T_{bulk} = Ah / I$ , where I is the charge current (excluding any loads) and Ah is the depleted battery capacity below 80% SOC.

The absorption stage duration  $T_{abs}$  will vary depending on the depth of discharge; up to 8 hours of absorption may be required for a deeply discharged battery to reach 100% SOC.

For example, the time required to recharge a fully discharged Lead-acid based 100Ah battery with a 10A charger would be approximately:

- Bulk stage duration, T<sub>bulk</sub> = 100Ah x 80% / 10A = 8 hours
- Absorption stage duration, T<sub>abs</sub> = 8 hours
- Total charge duration, T<sub>total</sub> = T<sub>bulk</sub> + T<sub>abs</sub> = 8 + 8 = 16 hours

### 4.5.2. Li-ion based chemistry

A Li-ion based battery is normally well above 95% state of charge (SOC) when the bulk charge stage is completed.

The bulk stage duration  $T_{bulk}$  can be calculated as  $T_{bulk} = Ah / I$ , where I is the charge current (excluding any loads) and Ah is the depleted battery capacity below 95% SOC.

The absorption stage duration  $T_{abs}$  required to reach 100% SOC is typically less than 30 minutes.

For example, the charge time of a fully discharged 100Ah battery when charged with a 10A charger to approximately 95% SOC is  $T_{bulk}$  = 100 x 95% / 10 = 9.5 hours.

For example, the time required to recharge a fully discharged Li-ion based 100Ah battery with a 10A charger would be approximately:

- Bulk stage duration, T<sub>bulk</sub> = 100Ah x 95% / 10A = 9.5 hours
- Absorption stage duration, Tabs = 0.5 hours
- Total charge duration, T<sub>total</sub> = T<sub>bulk</sub> + T<sub>abs</sub> = 9.5 + 0.5 = 10 hours

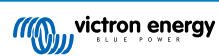

## 5. Installation

## 5.1. Mounting

The **Blue Smart IP65 Charger** range is designed to be used as a portable charger, or alternatively can be permanently mounted using the mounting tabs on the base of the charger.

Before mounting, the following aspects should be considered to identify/provide a suitable and safe location:

- A. Install the charger in a location with good natural airflow/ventilation; in case airflow is a restricted, consider adding a cooling fan.
- B. Ensure there is sufficient unobstructed space around the charger; a minimum clearance of 100mm above and below is recommended.
- C. Install the charger on a non-flammable substrate and ensure there are no heat-sensitive items in the immediate vicinity; it is normal for the charger to become hot during operation.
- D. Install the charger in a location where it is protected from environmental conditions such as water, high moisture and dust, and also located well away from any flammable liquids or gasses.
- E. Do not install or place/operate the charger on top of the battery, directly above the battery, or in a sealed compartment with the battery; batteries can emit explosive gasses.
- F. Do not cover or place any other items on top of the charger.

For permanent installations, mount the **Blue Smart IP65 Charger** vertically with the AC supply cable facing down; secure using suitable screws though the mounting holes.

Select and use screws with a pan/flange head (do not use screws with a countersunk/tapered head), and a screw thread outer diameter well matched to the mounting hole/slot internal diameter (~3mm max OD to provide a clearance fit).

To aid installation, it is recommended to hang the unit using the 2 upper screws (leave the screw heads ~3mm from the surface) and then install the 2 lower screws, before fully securing all 4 screws.

Take care to not over-tighten the mounting screws (as the mounting flanges are plastic).

Refer to the drawing below for mounting dimensions:

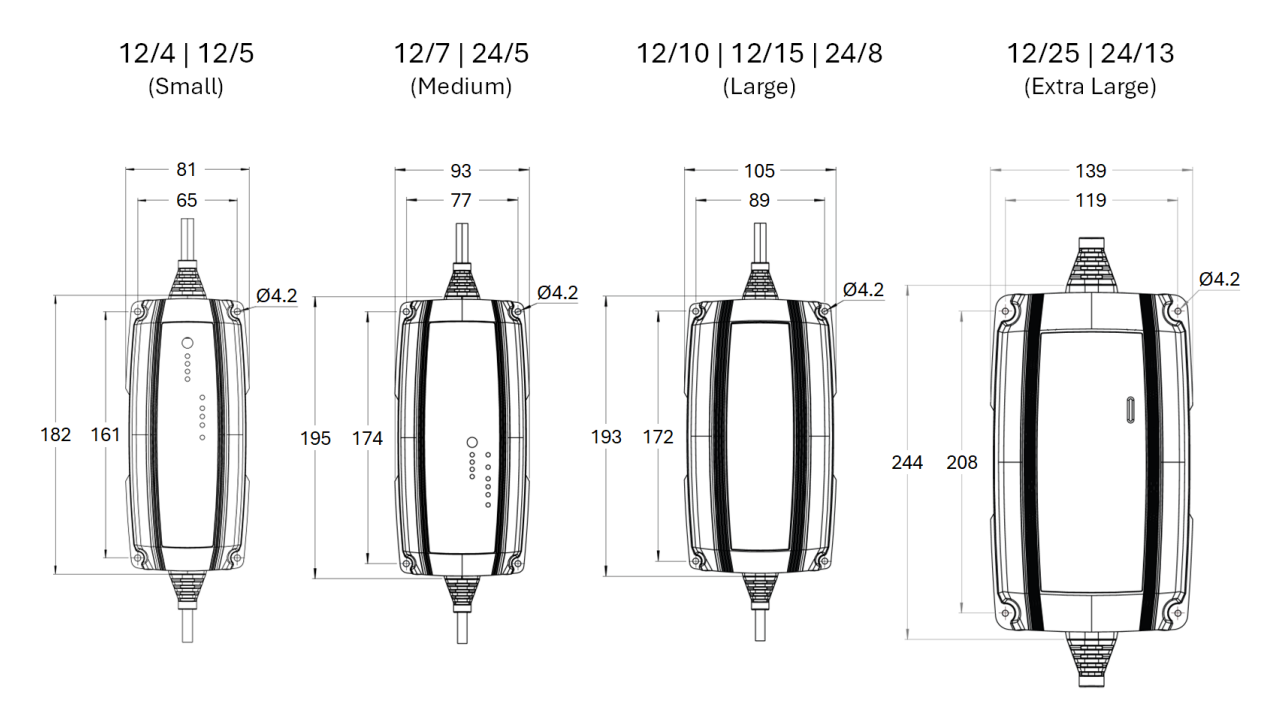

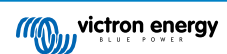

## 5.2. Wiring

- 1. The Blue Smart IP65 Charger range includes suitable DC power cabling hardwired to the charger with interchangeable battery / DC system connection options; refer to the 'Installation > Wiring > DC power cable' section for more information.
  - A. Select the interchangeable DC power cable battery connection type required for the installation; M8 ring terminals and battery clamps are supplied with the charger.

Other interchangeable DC power cable battery connection types and extension cables are available as an optional accessory; refer to the 'Installation > Wiring > DC power cable' section for more information.

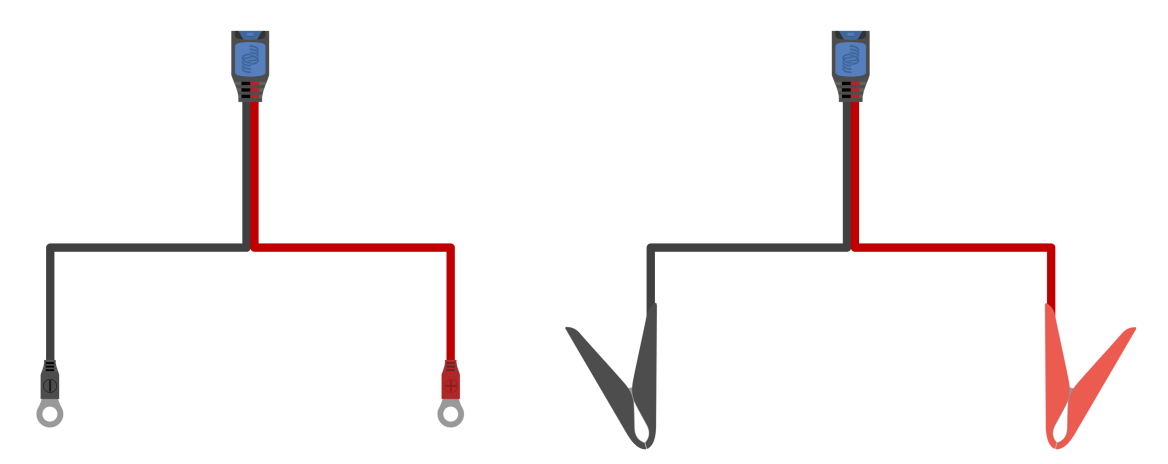

B. Connect the required DC power cable battery connection type to the DC power cabling hardwired to the charger; push the mating quick connectors together until the blue latch is fully engaged.

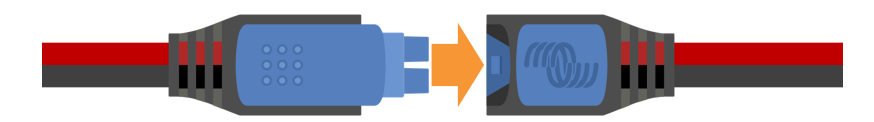

 If applicable, install a suitably rated inline fuse or circuit breaker within the DC power cabling between the Blue Smart IP65 Charger and battery/batteries, located as close as practical to the battery/batteries; refer to the 'Installation > Wiring > Overcurrent protection' section for more information.

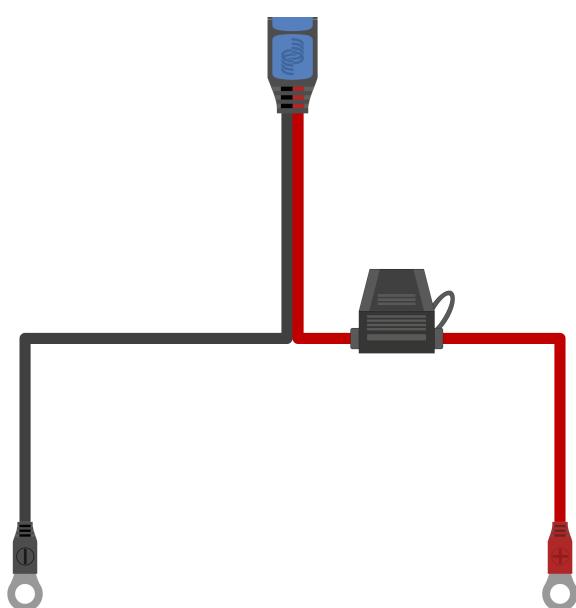

- 3. Connect the DC power cabling to the battery/batteries or DC system distribution bus follow the instructions relevant to the installation type.
  - A. For hardwired installations, or when charging a battery outside of a vehicle/installation:
    - i. Ensure that the DC system is shut down (all DC loads and charge sources off/isolated) prior to disconnection of any existing battery / DC system distribution bus cabling and connection of the charger to the battery terminals / DC system distribution bus.
    - ii. Connect the positive DC cable (red insulation) to the positive (+) terminal and the negative DC cable (black insulation) to the negative (-) terminal connection; ensure that the cable connection polarity is correct.
    - iii. Torque all wiring termination hardware to manufacturers torque specifications using a suitable torque wrench and socket / screw driver bit.
  - B. For temporary installations when charging a battery installed within a vehicle, and the negative (-) battery terminal is grounded to the vehicle chassis (conventional):
    - i. Connect the positive DC cable / battery clamp (red insulation) directly to the battery positive (+) terminal first.
    - ii. Then connect the negative DC cable / battery clamp (black insulation) to a suitable grounding point on the vehicle chassis (not directly to the negative battery terminal).
    - iii. When disconnecting the charger, disconnect the DC cables / battery clamps in reverse of the connection order.
  - C. For temporary installations when charging a battery installed within a vehicle, and the positive (+) battery terminal is grounded to the vehicle chassis (unconventional):
    - i. Connect the negative DC cable / battery clamp (black insulation) directly to the battery negative (-) terminal first.
    - ii. Then connect the positive DC cable / battery clamp (red insulation) to a suitable grounding point on the vehicle chassis (not directly to the positive battery terminal).
    - iii. When disconnecting the charger, disconnect the DC cables / battery clamps in reverse of the connection order.
- 4. Connect the **Blue Smart IP65 Charger** AC power cable to a mains power outlet; after a short delay the TEST LED will begin to blink, until the charger determines if the battery will successfully accept charge (for up to 2 minutes).

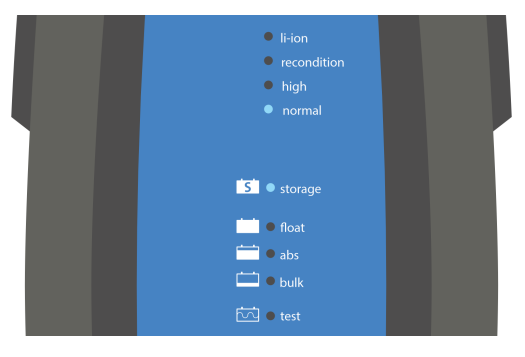

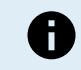

Example wiring schematics depicting most typical installation configurations are also provided for reference; refer to the 'Installation > Schematics' section for more information.

### 5.2.1. DC power cable

The **Blue Smart IP65 Charger** range includes suitable DC power cabling hardwired to the charger with interchangeable battery / DC system connection options; M8 ring terminals and battery clamps are supplied with the charger.

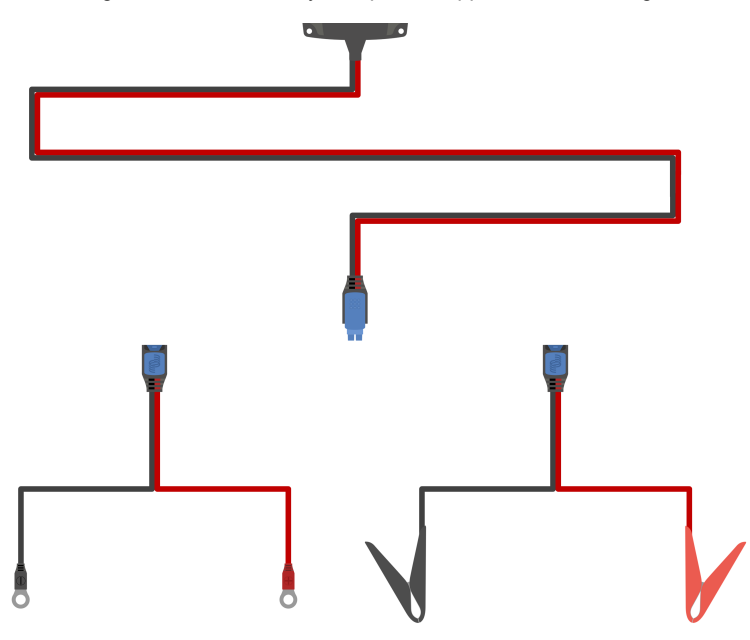

The following interchangeable DC power cable battery connection types are also available as an optional accessory:

- A. M6 ring terminals with inline ATO fuse (30A fuse included) PN: BPC900100014
- B. M8 ring terminals with inline ATO fuse (30A fuse included) PN: BPC900110014
- C. 12V battery indicator quick connector with M8 ring terminals and inline ATO fuse (30A ATO fuse included, for use with lead-acid batteries only) PN: BPC900120114
- D. 12V battery indicator panel with M8 ring terminals and inline ATO fuse (30A ATO fuse included, for use with lead-acid batteries only) PN: BPC900110114
- E. Spring clamps with inline ATO fuse (30A ATO fuse included) PN: BPC900400014
- F. 12V cigarette lighter plug with integrated M205 fuse (16A fast bow M205 fuse included) PN: BPC900300014
- G. MagCode 12V Power Clip (15A max) PN: BPC900500014
- H. MagCode Power Port (15A max) PN: BPC900520014
- I. 2m extension cable PN: BPC900200014

Refer to the table below for the DC power cable size/gauge (cross sectional area) supplied with each **Blue Smart IP65 Charger** model:

| Charger<br>model | Max current | Supplied cable size/gauge   |
|------------------|-------------|-----------------------------|
| 12/4             | 4A          | 1.5mm <sup>2</sup>   16 AWG |
| 12/5             | 5A          | 1.5mm <sup>2</sup>   16 AWG |
| 12/7             | 7A          | 1.5mm <sup>2</sup>   16 AWG |
| 12/10            | 10A         | 2.5mm <sup>2</sup>   14 AWG |
| 12/15            | 15A         | 4mm <sup>2</sup>   12 AWG   |
| 12/25            | 25A         | 6mm <sup>2</sup>   10 AWG   |
| 24/5             | 5A          | 1.5mm <sup>2</sup>   16 AWG |
| 24/8             | 8A          | 2.5mm <sup>2</sup>   14 AWG |
| 24/13            | 13A         | 6mm <sup>2</sup>   10 AWG   |

#### 5.2.2. Overcurrent protection

To ensure reliable and safe operation, it is recommended to install a suitably rated inline fuse or circuit breaker within the DC power cabling between the **Blue Smart IP65 Charger** and battery/batteries, located as close as practical to the battery/batteries; this is particularly important for hardwired installations.

The primary purpose of an inline fuse or circuit breaker located close to the battery/batteries (energy source) is to protect the cabling and system in the event of a overcurrent fault, such as a short circuit in the DC power cabling; a fuse or circuit breaker located in the charger unit or nearby within the DC power cabling will not provide protection from a short circuit in the unprotected length of cabling.

In the event of a short circuit in the DC power cabling between the battery/batteries and charger, the battery/batteries have the capability to provide extremely high current through the DC power cabling, which can result in severe overheating of the cabling and potentially a fire unless the battery/batteries (energy source) is promptly disconnected by a suitable fuse or circuit breaker.

Note that other **Blue Smart IP65 Charger** interchangeable DC power cable battery connection types are available as an optional accessory, including cables with an integrated inline fuse; refer to the 'Installation > Wiring > DC power cable' section for more information.

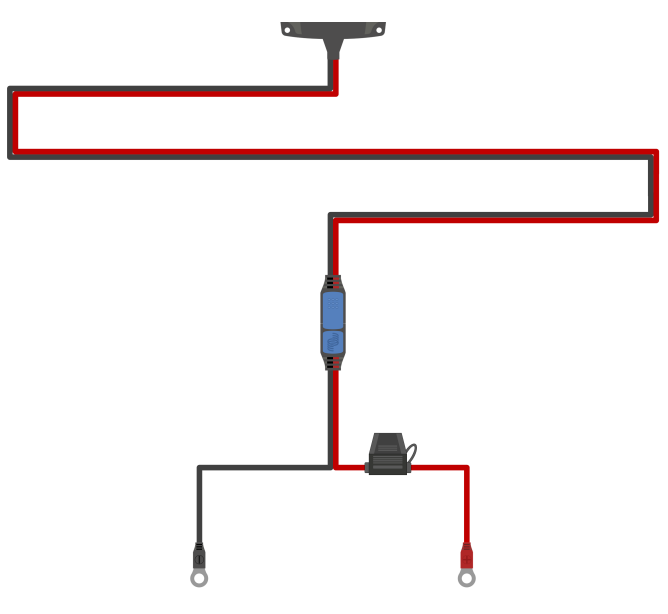

Refer to the table below for the recommended fuse / circuit breaker rating, depending on the charger model:

| Charger | Mox ourropt | Fuse / circuit | breaker rating |  |
|---------|-------------|----------------|----------------|--|
| model   |             | Minimum        | Maximum        |  |
| 12/4    | 4A          | 7.5A           | 20A            |  |
| 12/5    | 5A          | 7.5A           | 20A            |  |
| 12/7    | 7A          | 10A            | 20A            |  |
| 12/10   | 10A         | 15A            | 30A            |  |
| 12/15   | 15A         | 20A            | 40A            |  |
| 12/25   | 25A         | 40A            | 50A            |  |
| 24/5    | 5A          | 7.5A           | 20A            |  |
| 24/8    | 8A          | 15A            | 30A            |  |
| 24/13   | 13A         | 20A            | 50A            |  |

The fuse / circuit breaker rating recommendations above are based on a 75% maximum normal operating current limit for the minimum fuse / circuit breaker rating and the maximum current capability of the related DC power cabling size/gauge for the maximum fuse / circuit breaker rating; these recommendations are generic and do not cover the intricacies of all installations and/or fuse / circuit breaker types, please consult a certified installer for guidance with specific and/or complex installations.

F

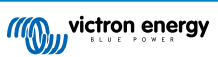

## 5.3. Schematics

## 5.3.1. Basic install

### Basic hardwired install

Refer to the wiring schematic below to connect a Blue Smart IP65 Charger to a single battery / battery bank:

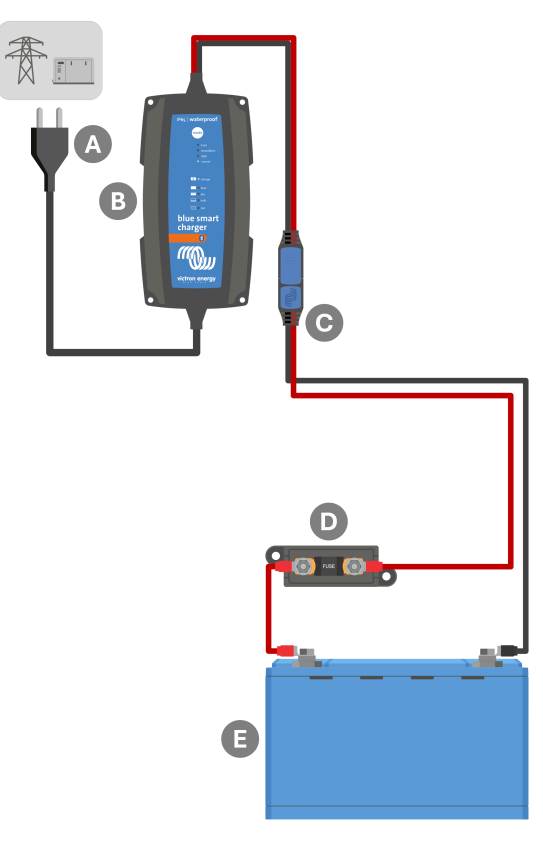

| Key | Description                                                                                                    |
|-----|----------------------------------------------------------------------------------------------------|
| А   | AC power supply (mains power grid, generator or inverter)                                                                                                    |
| В   | Blue Smart IP65 Charger                                                                                                    |
| С   | Interchangeable DC power cable battery connection with ring terminals (Other battery connection types are available as an optional accessory; refer to the 'Installation > Wiring > DC power cable' section for more information) |
| D   | Fuse / circuit breaker (locate as close as practical to battery)                                                                                                    |
| E   | Battery / battery bank                                                                                                    |

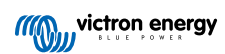

## 5.3.2. System with multiple chargers

## Multiple chargers in parallel

Refer to the wiring schematic below to connect multiple Blue Smart IP65 Chargers in parallel to a single battery / battery bank:

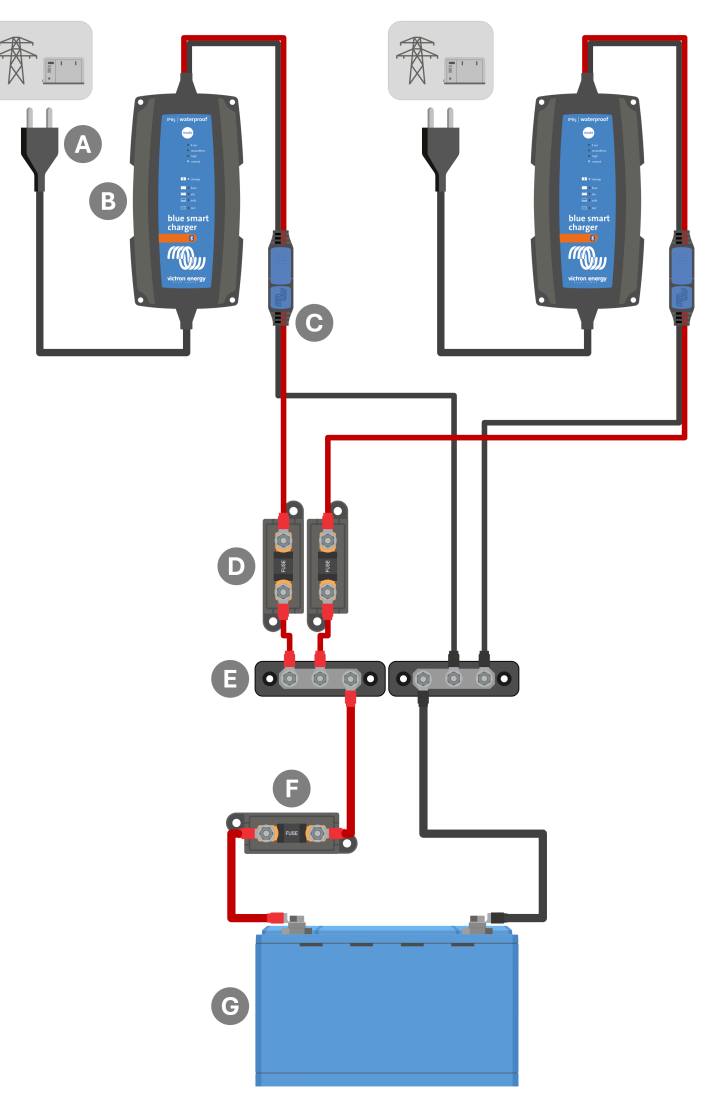

| Key | Description                                                                                                    |
|-----|----------------------------------------------------------------------------------------------------|
| А   | AC power supply x2 (mains power grid, generator or inverter)                                                                                                    |
| В   | Blue Smart IP65 Chargers x2                                                                                                    |
| С   | Interchangeable DC power cable battery connection with ring terminals (Other battery connection types are available as an optional accessory; refer to the 'Installation > Wiring > DC power cable' section for more information) |
| D   | Fuses / circuit breakers x2 (locate as close as practical to DC positive busbar)                                                                                                    |
| Е   | DC positive and negative busbar                                                                                                    |
| F   | Fuse / circuit breaker (locate as close as practical to battery)                                                                                                    |
| G   | Battery / battery bank                                                                                                    |

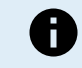

Multiple Blue Smart IP65 Chargers connected in parallel must all have the same charge settings.

## 6. Setup

## 6.1. Setup using the charger

The charge mode and charge current limit most appropriate for the battery type and capacity can be selected using the **MODE** button on the **Blue Smart IP65 Charger**.

#### To setup using the charger:

1. Connect the **Blue Smart IP65 Charger** AC power cable to a mains power outlet; after a short delay the TEST LED will begin to blink, until the charger determines if the battery will successfully accept charge (for up to 2 minutes).

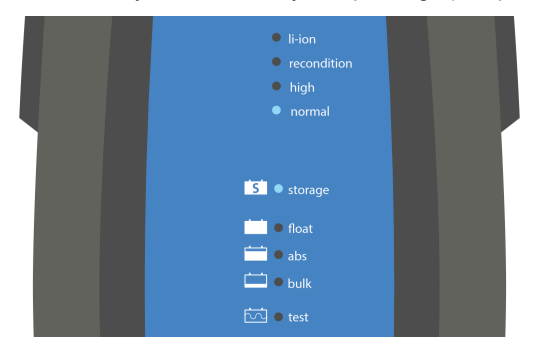

2. Press (and release) the **MODE** button on the **Blue Smart IP65 Charger** to cycle through and select the most appropriate integrated charge mode (Normal, Normal + Recondition, High, High + Recondition or Li-ion).

Ensure that recondition stage is only enabled when required, as unnecessary or overuse will reduce battery life.

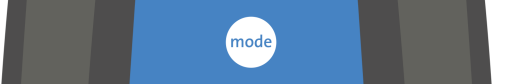

3. The LED beside the currently selected charge mode (NORMAL / HIGH / LI-ION) will be illuminated, as well as the RECONDITION LED if enabled.

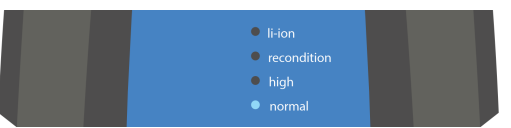

4. If the maximum rated charge current is excessive, enable low current mode (charge current limited to a significantly reduced level - varies per model, refer to 'Technical specifications' section for more information). To enable (or disable) low current mode depress and hold down the **MODE** button on the **Blue Smart IP65 Charger** for 3 seconds; when enabled the selected charge mode LED (NORMAL / HIGH / LI-ION) will blink.

All settings are stored and will not be lost when the charger is disconnected from mains power or the battery.

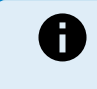

To ensure proper charging, battery longevity and safe operation it is important to select a charge mode appropriate for the battery type and capacity being charged; refer to the 'Operation > Charge modes' section and the battery manufacturer's recommendations for more information.

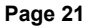

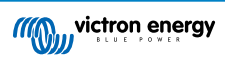

## 6.2. Setup using VictronConnect

The charge mode and charge current limit most appropriate for the battery type and capacity can also be selected using a Bluetooth enabled device (mobile phone or tablet) with the **VictronConnect** app.

| 14.4V  |
|--------|
| 14.4V  |
| 14.7V  |
| 14.7V  |
|        |
|        |
| < 33Ah |
| > 33Ah |
|        |
|        |

For further information about the VictonConnect app refer to the VictronConnect manual.

#### To setup using Bluetooth:

- Download and install the VictronConnect app onto the Bluetooth enabled device (mobile phone or tablet). The VictronConnect app can be downloaded from the following locations:
  - A. Android Google Play Store
  - B. iOS/Mac Apple App Store
  - C. Windows and other Victron Energy website > Downloads > Software
- 2. Enable Bluetooth on the Bluetooth enabled device (mobile phone or tablet) if not already enabled, but do not attempt to pair with the Blue Smart IP65 Charger.
- Connect the Blue Smart IP65 Charger AC power cable to a mains power outlet; after a short delay the TEST LED will begin to blink, until the charger determines if the battery will successfully accept charge (for up to 2 minutes).

| li-ion      |                                                                                                    |
|-------------|----------------------------------------------------------------------------------------------------|
| recondition |                                                                                                    |
| high        |                                                                                                    |
|             |                                                                                                    |
|             |                                                                                                    |
|             |                                                                                                    |
| S • storage |                                                                                                    |
| 📩 🖲 float   |                                                                                                    |
| 🚞 🖷 abs     |                                                                                                    |
| 🚞 🖷 bulk    |                                                                                                    |
|             |                                                                                                    |
| 🗠 e test    |                                                                                                    |
|             | <ul> <li>li-ion</li> <li>recondition</li> <li>high</li> <li>normal</li> <li>storage</li> <li>float</li> <li>abs</li> <li>bulk</li> <li>bulk</li> <li>test</li> </ul> |

4. Open the VictronConnect app and locate the Blue Smart IP65 Charger in the Device list Local page, under Other devices.

In case the **Blue Smart IP65 Charger** does not automatically appear, ensure that the mobile phone or tablet has Bluetooth enabled and is within close range, then perform a manual scan for devices by selecting the **Scan** button (round orange button with circular arrow) in the bottom right corner.

Page 22

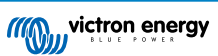

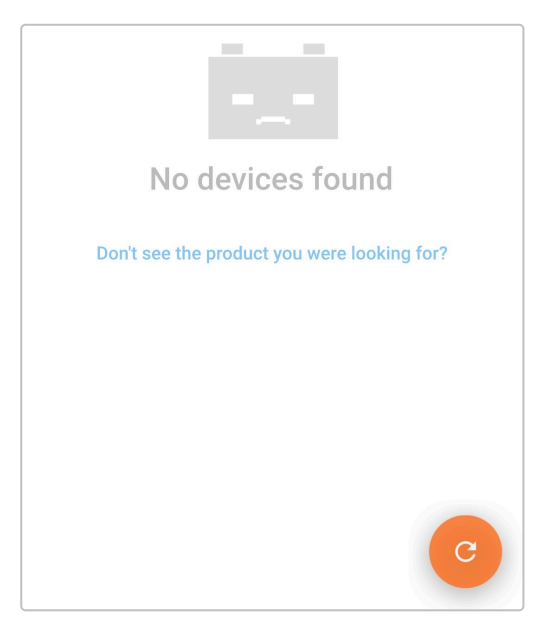

5. Select the Blue Smart IP65 Charger from the Device list Local page, under Other devices.

| ≡ | Device list                    | م                    |
|---|--------------------------------|----------------------|
|   | Local                          | VRM                  |
|   | Other de                       | vices                |
|   | BSC IP65 12/25<br>IP65 12   25 | ii                   |
|   | Don't see the product yo       | ou were looking for? |

6. VictronConnect will attempt to establish a Bluetooth connection with the **Blue Smart IP65 Charger** and display the connection progress in the Connecting pop-up dialog box.

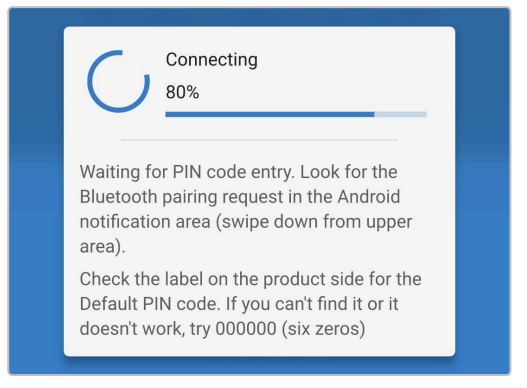

7. When attempting to establish a Bluetooth connection with a new/unpaired device, the Bluetooth pairing request pop-up dialog box will appear after a short delay; enter the default PIN code stated on a label located on the back of the charger (or try 000000 if there is no default PIN code label), then select **Pair**.

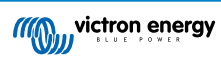

| Bluetooth pairing request                |   |
|------------------------------------------|---|
| Enter PIN to pair with BSC IP65 12/25    |   |
| PIN                                      | _ |
| Cancel Pair                              |   |
| Bluetooth pairing request in the Android |   |

8. Select the Settings icon (gear in the top right corner) to access the Settings page.

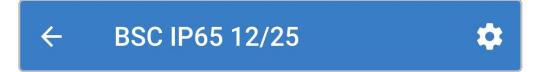

9. Select the most appropriate integrated charge mode (Normal, Normal + Recondition, High, High + Recondition or Li-ion) from the Charge preset menu.

Ensure that recondition stage is only enabled when required, as unnecessary or overuse will reduce battery life.

| Charge preset          |           |
|------------------------|-----------|
| Normal                 | 14.4V     |
| O Normal + recondition | <br>14.4V |
| O High                 | 14.7V     |
| O High + recondition   | <br>14.7V |
| O Li-ion               |           |
|                        |           |

10. If the maximum rated charge current is excessive, enable low current mode (charge current limited to a significantly reduced level - varies per model, refer to the 'Technical specifications' section for more information). To enable (or disable) low current mode select the required option from the Charge current menu; when enabled the selected charge mode LED (NORMAL / HIGH / LI-ION) will blink.

| < 33Ah |
|--------|
| > 33Ah |
|        |

All settings are stored and will not be lost when the charger is disconnected from mains power or the battery.

|   | To ensure proper charging, battery longevity and safe operation it is important to select a charge mode      |
|---|----------------------------------------------------------------------------------------------------|
| , | appropriate for the battery type and capacity being charged; refer to the 'Operation > Charge modes' section |
|   | and the battery manufacturers recommendations for more information.                                          |

A

## 6.3. Bluetooth

#### 6.3.1. Changing the PIN code

To prevent unauthorised Bluetooth connections, it is highly recommended to change the default PIN code to a unique PIN code that that offers a greater level of security.

The Bluetooth PIN code can be changed using a Bluetooth enabled device (mobile phone or tablet) with the **VictronConnect** app.

#### To change the Bluetooth PIN code:

1. Connect the **Blue Smart IP65 Charger** AC power cable to a mains power outlet; after a short delay the TEST LED will begin to blink, until the charger determines if the battery will successfully accept charge (for up to 2 minutes).

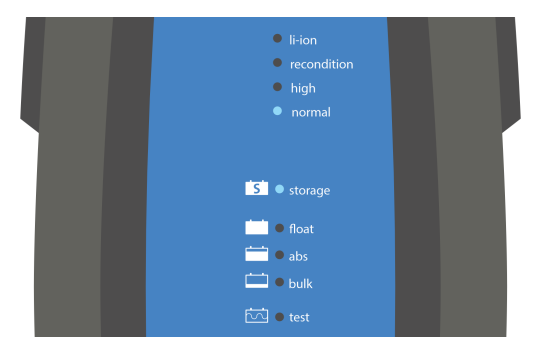

 Using a Bluetooth enabled device (mobile phone or tablet), open the VictronConnect app and locate the Blue Smart IP65 Charger in the Device list Local page, then connect to the device (the default PIN code is stated on a label located on the back of the charger, or try 000000 if there is no label).

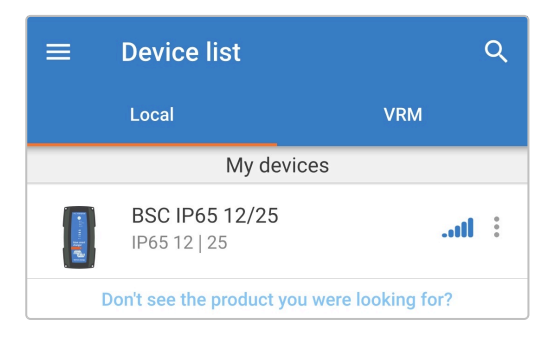

3. Select the Settings icon (gear in the top right corner) to access the Settings page.

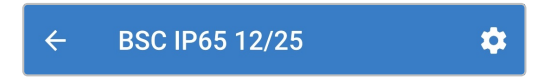

4. Select the Device options icon (three vertical dots in the top right corner) to access the Device options dropdown menu.

| Settings : |
|------------|
|------------|

5. Select Product info from the dropdown menu to access the Product info page.

| × Settings            | Import settings from file |  |
|-----------------------|---------------------------|--|
| Function              | Save settings to file     |  |
| Charge preset         | Share settings            |  |
| Normal                | Product info              |  |
| O Normal + reconditio | Reset to defaults         |  |

6. Select CHANGE in the Pin code field to open the Change PIN code pop-up dialog box.

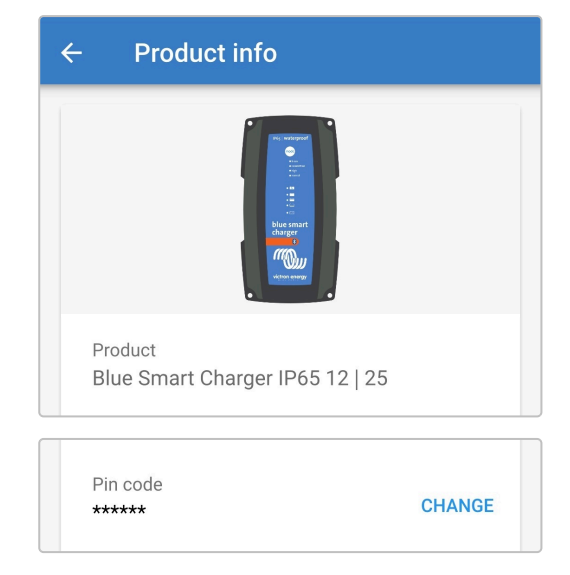

7. Enter the current PIN code and the desired new PIN code (twice), then select **OK**; avoid using a simple PIN code that is easy for someone else to guess, such as 123456.

|              | b<br>c         | lue smart<br>larger |    |
|--------------|----------------|---------------------|----|
|              | Change PIN c   | ode                 |    |
| P<br>B<br>A  | Current PIN    | Current PIN         |    |
| s<br>H       | New PIN        | New PIN             |    |
| P<br>*:      | Repeat new PIN | Repeat new P        | ΒE |
| C<br>B<br>Fi | Show PIN co    | odes                | ІТ |
| V:<br>Th     |                | Cancel OK           | FE |
| ROC          | nioader        |                     |    |

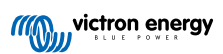

8. After a short delay a pop-up dialog box will appear confirming that the Bluetooth PIN code has been successfully changed.

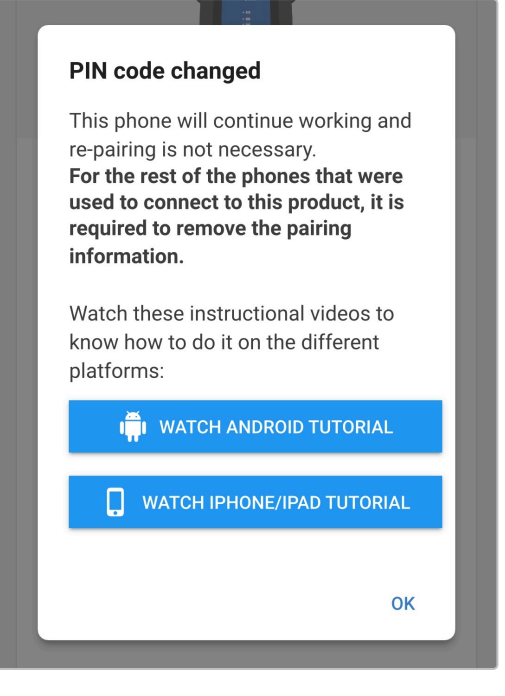

**9.** The Bluetooth PIN code has now been changed to the new PIN code.

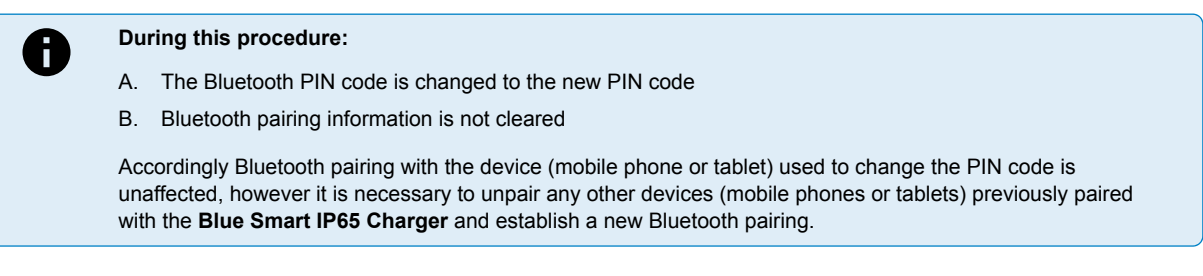

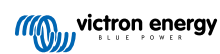

### 6.3.2. Resetting the PIN code

If the PIN code is forgotten/lost or does not work, it can be reset to 000000 (not the default PIN code stated on the label) using the MODE button on the charger or a Bluetooth enabled device (mobile phone or tablet) with the **VictronConnect** app.

#### **Reset PIN using the charger**

#### To reset the Bluetooth PIN code:

1. Connect the **Blue Smart IP65 Charger** AC power cable to a mains power outlet; after a short delay the TEST LED will begin to blink, until the charger determines if the battery will successfully accept charge (for up to 2 minutes).

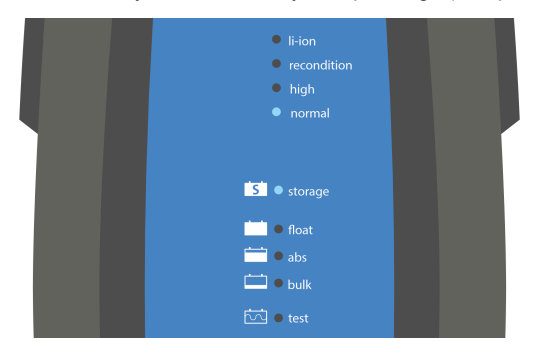

2. Depress and hold down the MODE button on the Blue Smart IP65 Charger for 10 seconds.

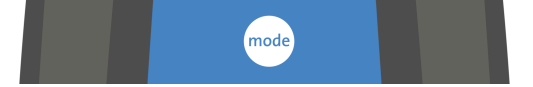

3. After 10 seconds have elapsed all charge mode LEDs will blink twice to indicate that the Bluetooth PIN code has been successfully reset.

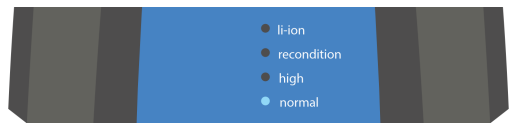

4. The Bluetooth PIN code has now been reset to 000000.

#### During this procedure:

- A. The Bluetooth PIN code is reset to 000000 (not the default PIN code stated on the label)
- B. Bluetooth pairing information is cleared

Accordingly it is necessary to unpair all devices (mobile phones or tablets) previously paired with the **Blue Smart IP65 Charger** and establish a new Bluetooth pairing.

#### Reset PIN using VictronConnect

To reset the Bluetooth PIN code:

- 1. Locate the PUK code stated on a label located on the back of the charger and record it for use later.
- 2. Connect the **Blue Smart IP65 Charger** AC power cable to a mains power outlet; after a short delay the TEST LED will begin to blink, until the charger determines if the battery will successfully accept charge (for up to 2 minutes).

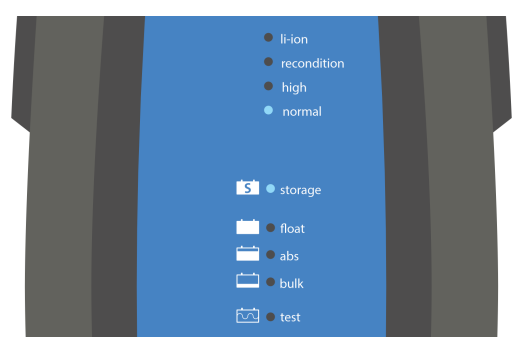

3. Using a Bluetooth enabled device (mobile phone or tablet), open the VictronConnect app and locate the Blue Smart IP65 Charger in the Device list Local page.

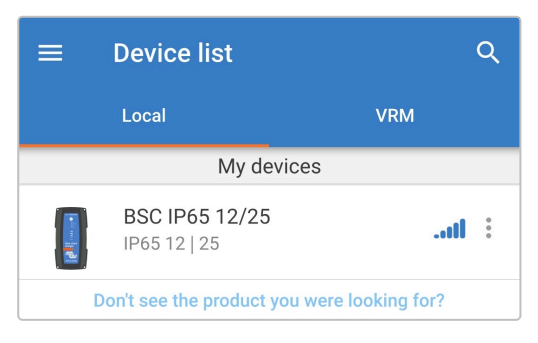

4. Select the Device options icon (three vertical dots on the right side of the description) to access the dropdown menu.

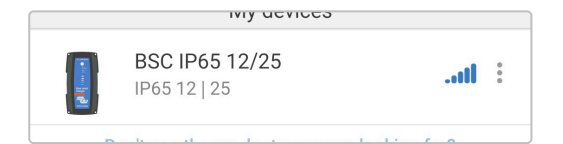

5. Select Reset PIN code from the dropdown menu to open the Reset PIN code pop-up dialog box.

| BSC IP65 12/2<br>IP65 12   25 | Reset PIN code |
|-------------------------------|----------------|
| Don't see the produc          | Forget         |

6. Enter the PUK code (recorded earlier) and select OK.

| <b>Reset PIN code</b><br>The PIN Code will be set to 000000 (six zeros).                                                            |           |  |
|----------------------------------------------------------------------------------------------------|-----------|--|
| PUK code                                                                                                    | PUK code  |  |
| Show PUK                                                                                                    | code      |  |
| Warning: Make sure to remove the bonding information from your phone before resetting the PIN code. <u>Click here to learn how.</u> |           |  |
|                                                                                                    | Cancel OK |  |
|                                                                                                    |           |  |

7. A pop-up dialog box with the text "Busy" will be displayed while the Bluetooth PIN code is being reset.

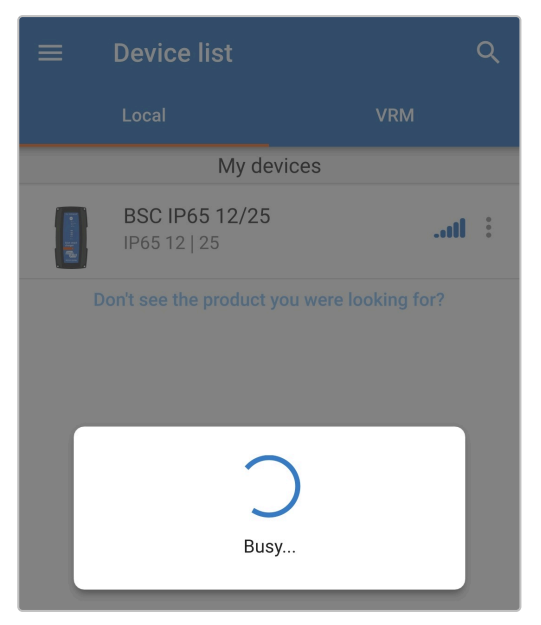

8. After a short delay a pop-up dialog box will appear confirming that the Bluetooth PIN code has been successfully reset; select **OK** to exit into the **VictronConnect** Device list LOCAL page.

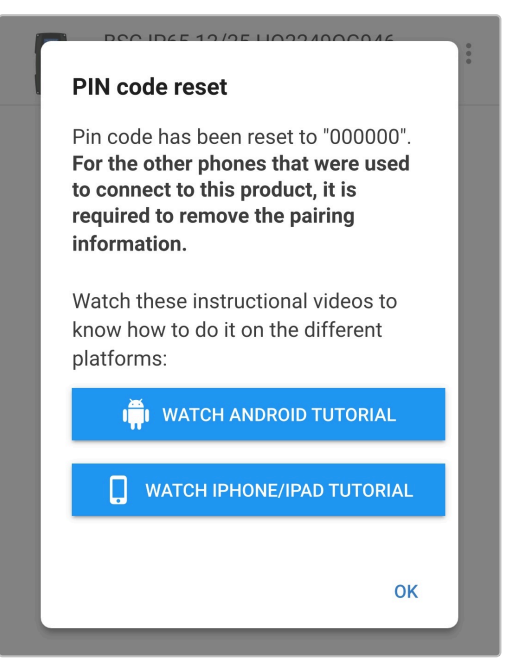

9. The Bluetooth PIN code has now been reset to 000000.

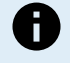

### During this procedure:

- A. The Bluetooth PIN code is reset to 000000 (not the default PIN code stated on the label)
- B. Bluetooth pairing information is not cleared

Accordingly Bluetooth pairing with the device (mobile phone or tablet) used to reset the PIN code is unaffected, however it is necessary to unpair any other devices (mobile phones or tablets) previously paired with the **Blue Smart IP65 Charger** and establish a new Bluetooth pairing.

#### 6.3.3. Disabling Bluetooth

If required, Bluetooth communication can be totally disabled using a Bluetooth enabled device (mobile phone or tablet) with the **VictronConnect** app.

Typically, there is no need to disable Bluetooth since unauthorised access is protected with a PIN code, but certain situations may warrant it for an even higher level of security or in highly specialised installations where the Bluetooth radio frequency is undesirable.

#### To disable Bluetooth:

1. Connect the **Blue Smart IP65 Charger** AC power cable to a mains power outlet; after a short delay the TEST LED will begin to blink, until the charger determines if the battery will successfully accept charge (for up to 2 minutes).

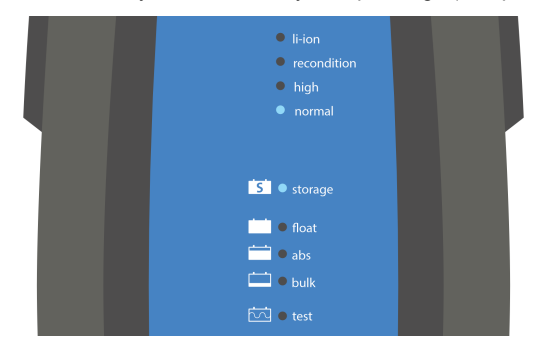

2. Using a Bluetooth enabled device (mobile phone or tablet), open the **VictronConnect** app and locate the **Blue Smart IP65 Charger** in the Device list Local page, then connect to the device (the default PIN code is stated on a label located on the back of the charger, or try 000000 if there is no label).

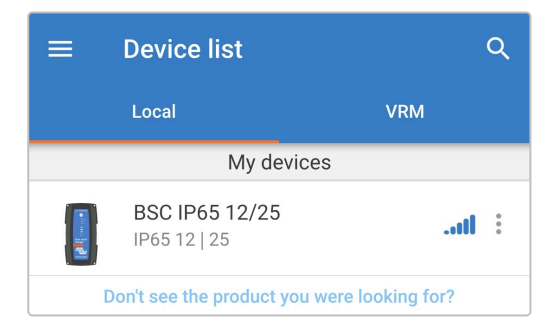

3. Select the Settings icon (gear in the top right corner) to access the Settings page.

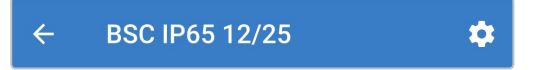

4. Select the **Device options** icon (three vertical dots in the top right corner) to access the Device options dropdown menu.

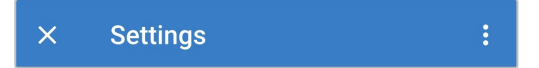

5. Select Product info from the dropdown menu to access the Product info page.

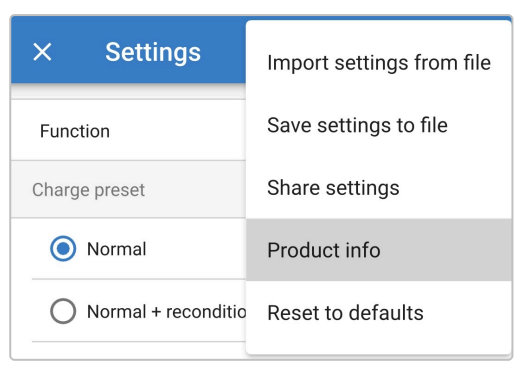

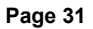

6. Select **DISABLE** in the Bluetooth field to open the Disable Bluetooth pop-up dialog box.

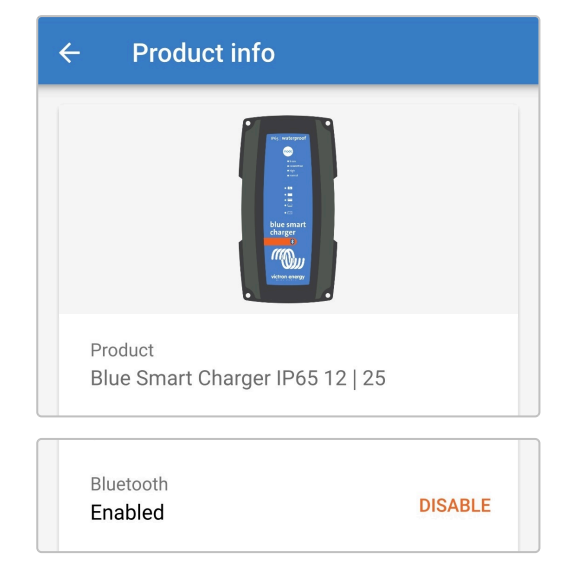

7. Read the warning message, then tick the checkbox and select **OK** to proceed.

8. End the current Bluetooth session by exiting into the VictronConnect Device list Local page, a final pop-up dialog box will appear when attempting to exit. Read the warning message, then select OK to proceed.

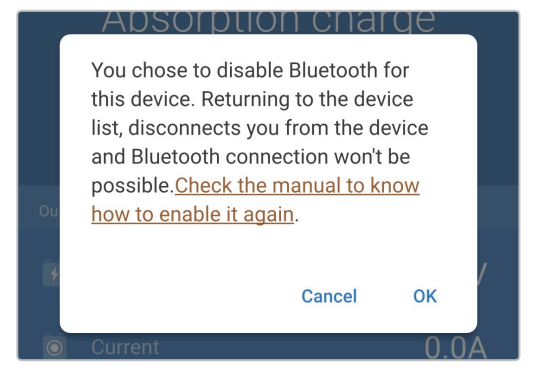

9. Bluetooth operation has now been disabled, but can be re-enabled again.

## 6.3.4. Re-enabling Bluetooth

Bluetooth communication can be re-enabled using the MODE button on the charger.

#### To re-enable Bluetooth:

1. Connect the **Blue Smart IP65 Charger** AC power cable to a mains power outlet; after a short delay the TEST LED will begin to blink, until the charger determines if the battery will successfully accept charge (for up to 2 minutes).

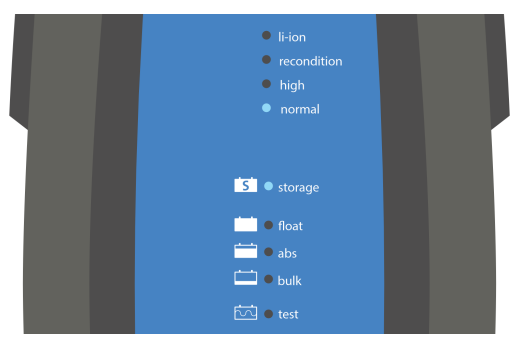

2. Depress and hold down the MODE button on the Blue Smart IP65 Charger for 10 seconds.

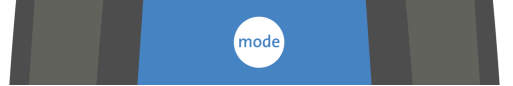

3. After 10 seconds have elapsed all charge mode LEDs will blink twice to indicate that Bluetooth operation has been successfully enabled.

| • li-ion    |  |
|-------------|--|
| recondition |  |
| high        |  |
|             |  |

4. Bluetooth operation has now been re-enabled.

#### During this procedure:

F

- A. Bluetooth operation is re-enabled
- B. The Bluetooth PIN code is reset to 000000 (not the default PIN code stated on the label)
- C. Bluetooth pairing information is cleared

Accordingly it is necessary to unpair all devices (mobile phones or tablets) previously paired with the **Blue Smart IP65 Charger** and establish a new Bluetooth pairing.

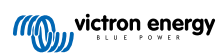

## 6.4. Updating firmware

### 6.4.1. Automated firmware update

The **Blue Smart IP65 Charger** firmware can be automatically updated using a Bluetooth enabled device (mobile phone or tablet) with the **VictronConnect** app.

The latest product firmware is embedded within the **VictronConnect** app and loaded to the Bluetooth enabled device (mobile phone or tablet) when the **VictronConnect** app is installed/updated, accordingly the **VictronConnect** app will include the latest product Firmware as as long as it is kept up to date, and no internet connection is required during the firmware update process.

Settings and operational history are preserved during a firmware update; no additional re-configuration is necessary after completion of a firmware update.

There are two levels of automated firmware update:

- A. Optional: The new firmware update is optional, but recommended to obtain the latest improvements and features.
- B. **Mandatory:** The new firmware update is mandatory, typically because the new firmware contains a critical improvement or operational fix. Settings will be locked and inaccessible until the firmware is updated.

#### To update firmware automatically:

1. Connect the **Blue Smart IP65 Charger** AC power cable to a mains power outlet; after a short delay the TEST LED will begin to blink, until the charger determines if the battery will successfully accept charge (for up to 2 minutes).

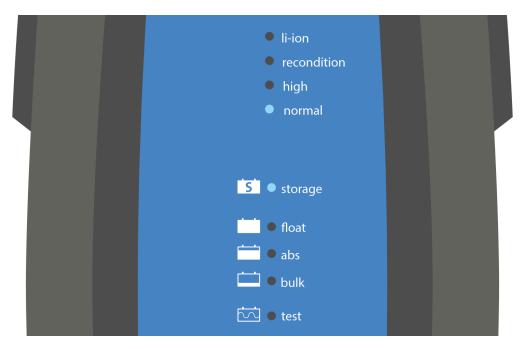

 Using a Bluetooth enabled device (mobile phone or tablet), open the VictronConnect app and locate the Blue Smart IP65 Charger in the Device list Local page, then connect to the device (the default PIN code is stated on a label located on the back of the charger, or try 000000 if there is no label).

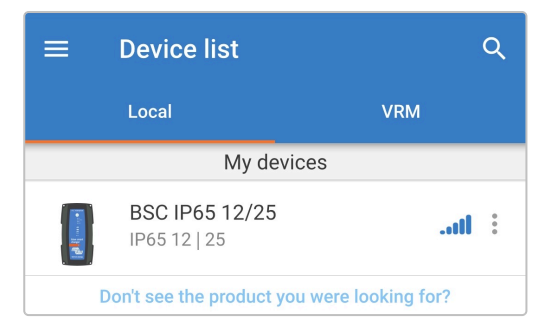

3. When a firmware update is available, notification is provided via an exclamation mark within an orange circle positioned over the Setting icon (gear in the top right corner); select the **Settings** icon to access the Settings page.

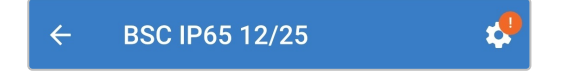

4. Refer to the dialog box at the top of the Settings page to determine the level/urgency of the firmware update available, then select **UPDATE** to access the Firmware update page.

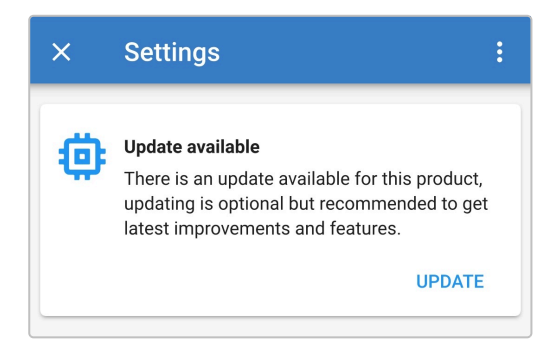

5. Refer to the current and new firmware versions stated at the top of the Firmware update page, then select **Update** to proceed.

| ÷  | Firmware update                                                                                                    |
|----|----------------------------------------------------------------------------------------------------|
|    | Blue Smart Charger<br>Current version: v<br>New version: v                                                                                                    |
|    | University<br>University<br>Univer |
|    | Don't leave the app while update is in progress and stay close to the device.                                                                                                    |
| () | Incoming phone calls will not interrupt the<br>firmware update but it is recommended to<br>not answer calls during the update process.<br>In case the update is interrupted it's always<br>possible to finish it later: no need to worry.<br>Internet is not needed for this update.                                                                                                    |
|    | Update                                                                                                    |

6. The firmware update will commence and a progress bar will be displayed within the Firmware update page.

Ensure that the Bluetooth enabled device (mobile phone or tablet) remains close to the **Blue Smart IP65 Charger** until the firmware update is complete and avoid using the device during this period; be patient as the firmware update may take several minutes to complete.

| ÷ | Firmware update                                                                                                    |
|---|----------------------------------------------------------------------------------------------------|
|   | Updating                                                                                                    |
|   | Current version: none<br>New version: v                                                                                                    |
|   | IN: warmand<br>II: warmand<br>II: warmanda<br>II: warmanda<br>II: warmanda |
|   | 50%                                                                                                    |
|   |                                                                                                    |

7. If the firmware update does fail for some reason, a notification with the failure reason will be provided within the Firmware update page; select **Continue** to exit into the **VictronConnect** Device list Local page and re-attempt the firmware update.

| Update failed!                                                                                                    |
|----------------------------------------------------------------------------------------------------|
|                                                                                                    |
| Result: X88 - Communication Error. Vreg Ack timeout.<br>Please check the connection and try again.<br><b>Bluetooth tips:</b> Stay as close to the product as possible<br>during the update. If you can't reconnect, you may need<br>to <u>remove the product from the list of paired devices</u><br>first. |
| <u>Check the manual for Troubleshooting tips.</u><br>Don't worry, it is always possible to recover your product.<br>When asking for help, make sure to mention the error<br>code.                                                                                                    |
| Continue                                                                                                    |

8. Confirmation that the firmware has been successfully updated and the new firmware version will be provided within the Firmware update page when the firmware update is complete; select **Continue** to exit into the **VictronConnect** Device list Local page.

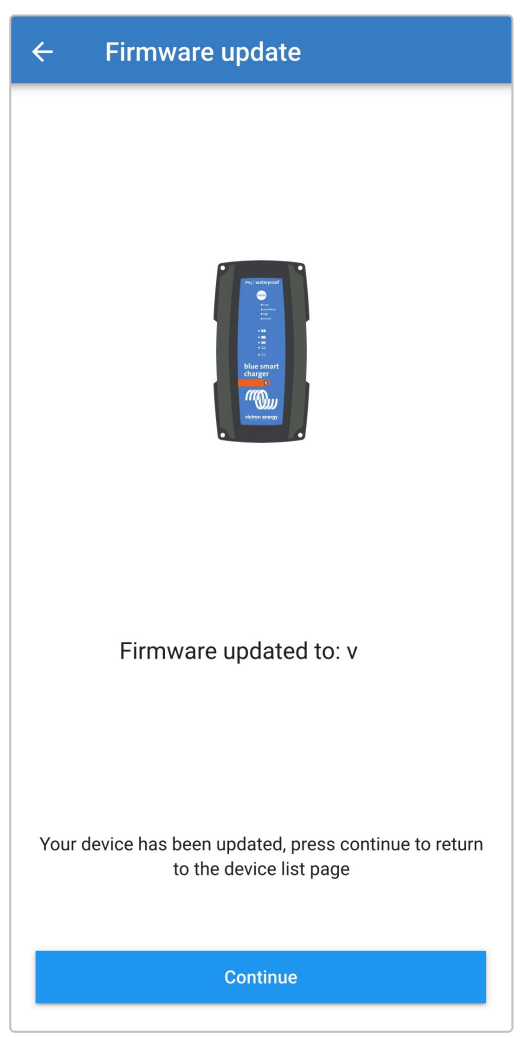

9. The firmware has now been updated.

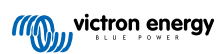

#### 6.4.2. Manual firmware update

Updating firmware manually is typically not required but there are some rare circumstances when it may be necessary, such as:

- A. Updating to a new firmware version that has just been released and is available for download via the Victron Professional Portal, but not included in the VictronConnect app version currently available; alternatively wait for the next VictronConnect app version to be released
- B. Updating to an unreleased beta firmware version for testing purposes
- C. Updating to an unreleased special firmware version provided by Victron
- D. Downgrading to an older firmware version, typically for troubleshooting/comparative purposes

#### To update firmware manually:

- 1. Using a Bluetooth enabled device (mobile phone or tablet) with the **VictronConnect** app installed, access the required firmware file (.xup file extension) via a file browser, file hosting service/application, collaboration service/application, or email service/application and directly open the file (if prompted, select **Open with VictronConnect**).
- After a short delay the VictronConnect app will automatically open and then a pop-up dialog box will appear confirming that the firmware file has been successfully loaded into the Firmware library; if the VictronConnect app does not open and/or the pop-up dialog box does not appear try a different method to access the file.

| Firmware file                                                                                                    |
|----------------------------------------------------------------------------------------------------|
| File "Blue Smart IP65 Charger 12-25 -<br>v .xup" added to the<br>firmware library.                                                 |
| To use it, connect to the desired product, go to the <b>Product Info</b> page, and click the firmware update button.               |
| After that, a page will be opened<br>showing all available files for the<br>product. There, choose the one you<br>want to install. |
| ок                                                                                                    |

3. Connect the **Blue Smart IP65 Charger** AC power cable to a mains power outlet; after a short delay the TEST LED will begin to blink, until the charger determines if the battery will successfully accept charge (for up to 2 minutes).

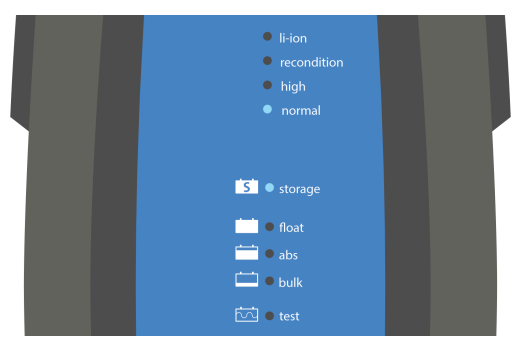

4. Using the same Bluetooth enabled device (mobile phone or tablet), open the VictronConnect app (if not already open) and locate the **Blue Smart IP65 Charger** in the Device list Local page, then connect to the device (the default PIN code is stated on a label located on the back of the charger, or try 000000 if there is no label).

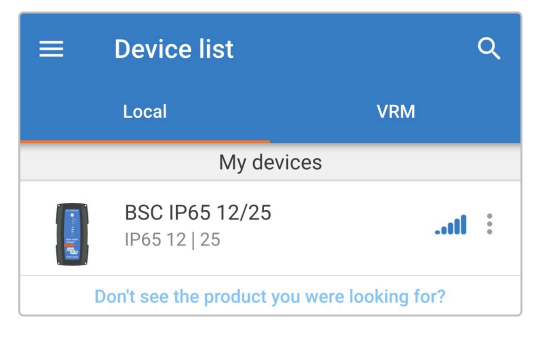

5. Select the Settings icon (gear in the top right corner) to access the Settings page.

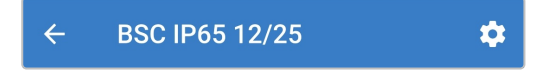

6. Select the Device options icon (three vertical dots in the top right corner) to access the Device options dropdown menu.

| × Settings |  |
|------------|--|
|------------|--|

7. Select Product info from the dropdown menu to access the Product info page.

| × Settings            | Import settings from file |  |  |
|-----------------------|---------------------------|--|--|
| Function              | Save settings to file     |  |  |
| Charge preset         | Share settings            |  |  |
| O Normal              | Product info              |  |  |
| O Normal + reconditio | Reset to defaults         |  |  |

8. Select MANUAL UPDATE in the Firmware field to open the Firmware library page.

| ← Product info                                                                                                    |
|----------------------------------------------------------------------------------------------------|
| The constant<br>The constant<br>Th |
| Product<br>Blue Smart Charger IP65 12   25                                                                                                    |
| Firmware V MANUAL UPDATE This is the latest version! Bootloader                                                                                                    |
| V                                                                                                    |

9. Select the **Blue Smart IP65 Charger** firmware file that has just been manually loaded from the the Firmware library page (if multiple firmware versions have been manually loaded, ensure the correct version is selected) to access the Firmware update page.

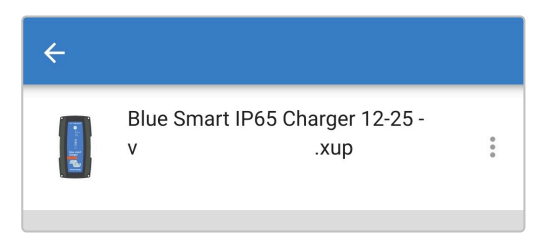

10. If no firmware files are listed within the the Firmware library page, the Firmware file previously loaded is likely not compatible with the specific **Blue Smart IP65 Charger** model or hardware version being updated.

Due to this mechanism it is not possible to update with a non-compatible firmware file; if there is uncertainty about which firmware file is correct for the specific **Blue Smart IP65 Charger** model being updated, multiple firmware files can be safely loaded.

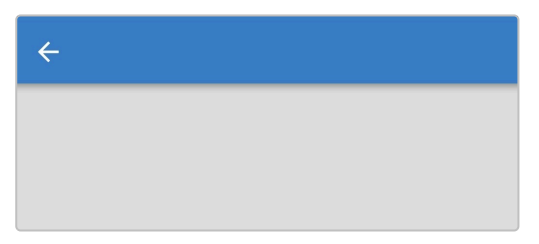

11. Refer to the current and new firmware versions stated at the top of the Firmware update page, then select **Update** to proceed.

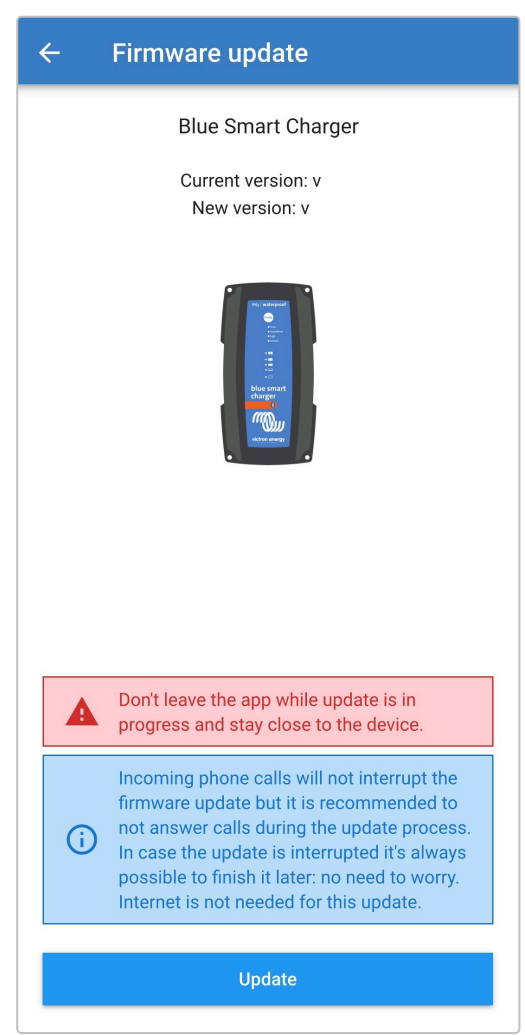

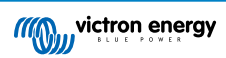

12. The firmware update will commence and a progress bar will be displayed within the Firmware update page.

Ensure that the Bluetooth enabled device (mobile phone or tablet) remains close to the **Blue Smart IP65 Charger** until the firmware update is complete and avoid using the device during this period; be patient as the firmware update may take several minutes to complete.

| ÷ | ← Firmware update                       |  |  |
|---|-----------------------------------------|--|--|
|   | Updating                                |  |  |
|   | Current version: none<br>New version: v |  |  |
|   | No. excentrate                          |  |  |
|   | 50%                                     |  |  |
|   |                                         |  |  |

**13.** If the firmware update does fail for some reason, a notification with the failure reason will be provided within the Firmware update page; select **Continue** to exit into the **VictronConnect** Device list Local page and re-attempt the firmware update.

| Lindate failed                                              |
|-------------------------------------------------------------|
| opuate railed:                                              |
|                                                             |
|                                                             |
|                                                             |
|                                                             |
|                                                             |
| Result: X88 - Communication Error. Vreg Ack timeout.        |
| Please check the connection and try again.                  |
| during the undate. If you can't reconnect, you may need     |
| to remove the product from the list of paired devices       |
| first.                                                      |
|                                                             |
| Check the manual for Troubleshooting tips.                  |
| Don't worry, it is always possible to recover your product. |
| When asking for help, make sure to mention the error        |
| code.                                                       |
|                                                             |
|                                                             |
|                                                             |
|                                                             |
| Continue                                                    |
|                                                             |

14. Confirmation that the firmware has been successfully updated and the new firmware version will be provided within the Firmware update page when the firmware update is complete; select **Continue** to exit into the **VictronConnect** Device list Local page.

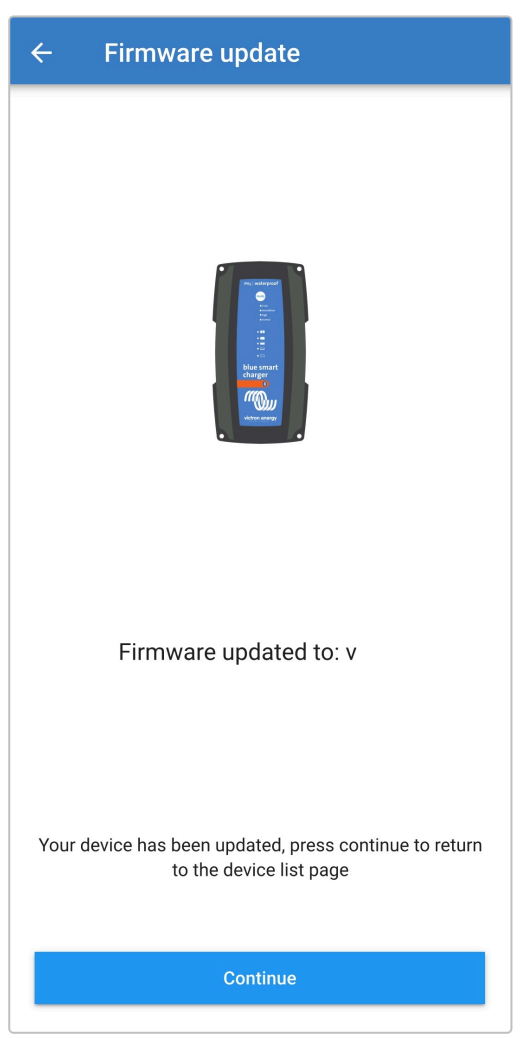

15. The firmware has now been updated.

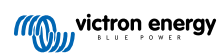

## 6.5. Reset to defaults

If required, all **Blue Smart IP65 Charger** settings can be reset/restored to factory defaults using a Bluetooth enabled device (mobile phone or tablet) with the **VictronConnect** app.

Note this operation does not reset any Bluetooth related settings, such as the Bluetooth PIN code or pairing information.

#### To reset all settings to factory defaults:

1. Connect the **Blue Smart IP65 Charger** AC power cable to a mains power outlet; after a short delay the TEST LED will begin to blink, until the charger determines if the battery will successfully accept charge (for up to 2 minutes).

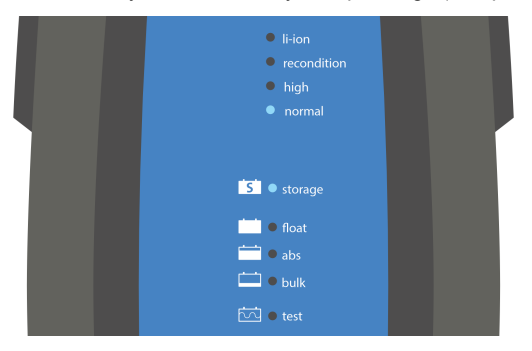

2. Using a Bluetooth enabled device (mobile phone or tablet), open the **VictronConnect** app and locate the **Blue Smart IP65 Charger** in the Device list Local page, then connect to the device (the default PIN code is stated on a label located on the back of the charger, or try 000000 if there is no label).

| ≡                                           | Device list                    | ۹          |  |
|---------------------------------------------|--------------------------------|------------|--|
|                                             | Local                          | VRM        |  |
| My devices                                  |                                |            |  |
|                                             | BSC IP65 12/25<br>IP65 12   25 | <b>1</b> 1 |  |
| Don't see the product you were looking for? |                                |            |  |

3. Select the Settings icon (gear in the top right corner) to access the Settings page.

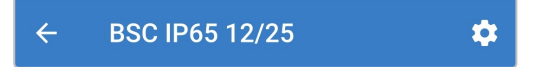

4. Select the Device options icon (three vertical dots in the top right corner) to access the Device options dropdown menu.

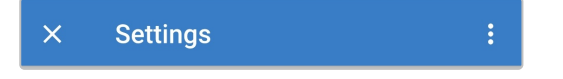

5. Select Reset to defaults from the dropdown menu to open the Restore device pop-up dialog box.

|          | × Settings            | Import settings from file |
|----------|-----------------------|---------------------------|
| Function |                       | Save settings to file     |
|          | Charge preset         | Share settings            |
| Normal   |                       | Product info              |
|          | O Normal + reconditio | Reset to defaults         |
|          |                       |                           |

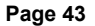

6. Read the warning message, then select Yes to proceed.

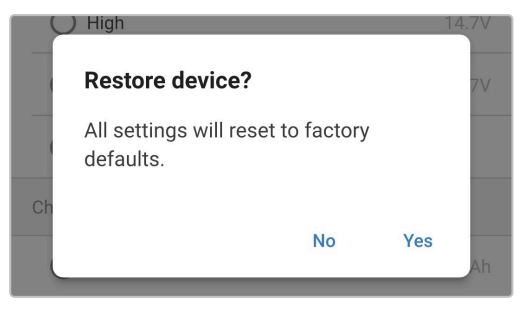

7. All settings have now been reset/restored to factory defaults.

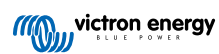

## 7. Monitoring

## 7.1. LED indications

## 7.1.1. Operation states

The LEDs on the **Blue Smart IP65 Charger** unit can be referenced to determine the current charge state and other operational information.

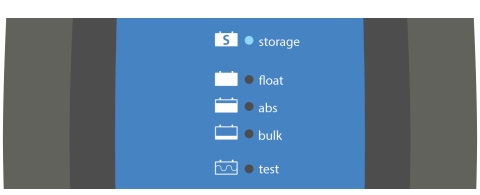

Refer to the LED indications in the table below:

| Operation state     | TEST     | BULK        | ABS         | FLOAT       | STORAGE     |
|---------------------|----------|-------------|-------------|-------------|-------------|
| Test *1             | Blinking | Off         | Off         | Off         | Off         |
| Bulk                | Off      | Illuminated | Off         | Off         | Off         |
| Absorption          | Off      | Off         | Illuminated | Off         | Off         |
| Recondition *2      | Off      | Off         | Illuminated | Off         | Off         |
| Float               | Off      | Off         | Off         | Illuminated | Off         |
| Storage             | Off      | Off         | Off         | Off         | Illuminated |
| Power supply mode   | Off      | Illuminated | Illuminated | Illuminated | Illuminated |
| Low current mode *3 | Off      | N/A         | N/A         | N/A         | N/A         |
| Error *4            | Off      | Blinking    | Blinking    | Blinking    | Blinking    |

\*1 The TEST LED will be illuminated for a short duration prior to the test stage commencing.

\*2 The RECONDITION LED will also blink during recondition stage.

\*3 The selected charge mode LED (NORMAL / HIGH / LI-ION) will blink when low current mode is enabled.

<sup>\*4</sup> Use a Bluetooth enabled device (mobile phone or tablet) with the **VictronConnect** app to determine the specific error code.

8

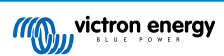

## 7.2. VictronConnect

The **Blue Smart IP65 Charger** operation can be monitored in real-time and/or after completion of a charge cycle using a Bluetooth enabled device (mobile phone or tablet) with the **VictronConnect** app; this includes live data such as charger output voltage, output current, the current charge stage, charge cycle statistics, warnings, alarms and errors.

When a Bluetooth connection is established with the charger, detailed data is available across three different overview screens available (STATUS, GRAPH and HISTORY), each displaying different monitoring or historical data spanning back over the last 40 charge cycles; the desired screen can be selected by either selecting the related title or by swiping between screens.

It is also possible to view and monitor key data and notifications directly in the **VictronConnect** Device list Local page without connecting to the charger, via Instant readout functionality.

### 7.2.1. Status screen

The Status screen is the main overview screen; it displays the function mode (charger or power supply), the active charge state (in charger mode), the battery voltage and the charge/output current.

This data will update continuously in real time as the charge cycle progresses.

| ← BSC IP65 12/25 🌣                                                                                                    | ← BSC IP65 12/25 🌣                                                                                                    |
|----------------------------------------------------------------------------------------------------|----------------------------------------------------------------------------------------------------|
| Status Graph History                                                                                                    | Status History                                                                                                    |
| Bulk charge<br>Battery is charging with maximum current until<br>absorption voltage is reached. At the end of bulk<br>charge battery is 80% charged and ready for use. | <b>Power Supply Mode</b><br>Output voltage is kept constant and current<br>limited to the configured values on the settings<br>page. |
| Output                                                                                                    | Output                                                                                                    |
| Voltage 14.40V                                                                                                    | ✓ Voltage 12.80V                                                                                                    |
| © Current 25.0A                                                                                                    | Current 25.0A                                                                                                    |
|                                                                                                    |                                                                                                    |

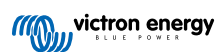

## 7.2.2. Graph screen

The Graph screen provides an easy to understand graphical representation of each charge state with respect to typical battery voltage and charge current.

The active charge stage is also highlighted and stated, along with a brief explanation.

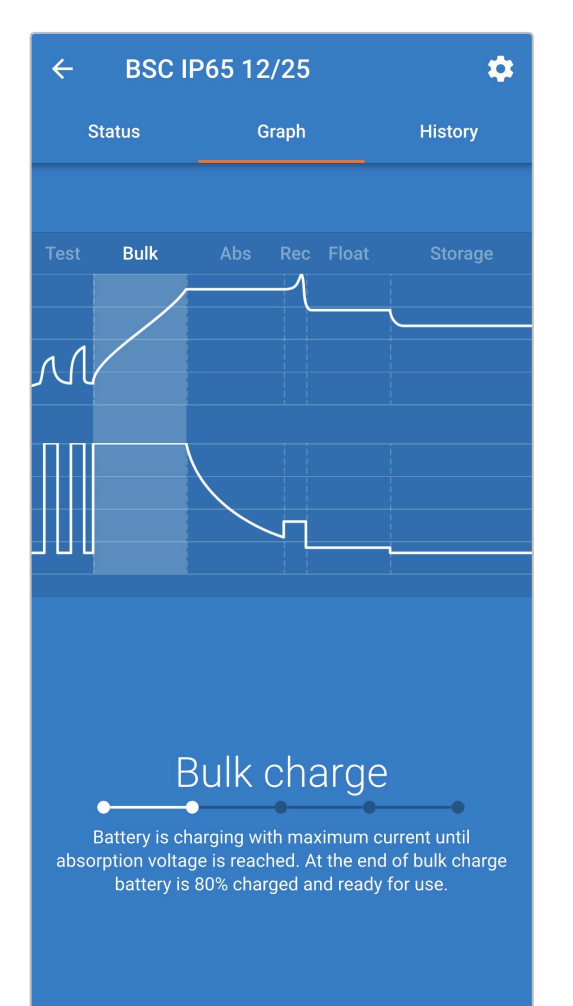

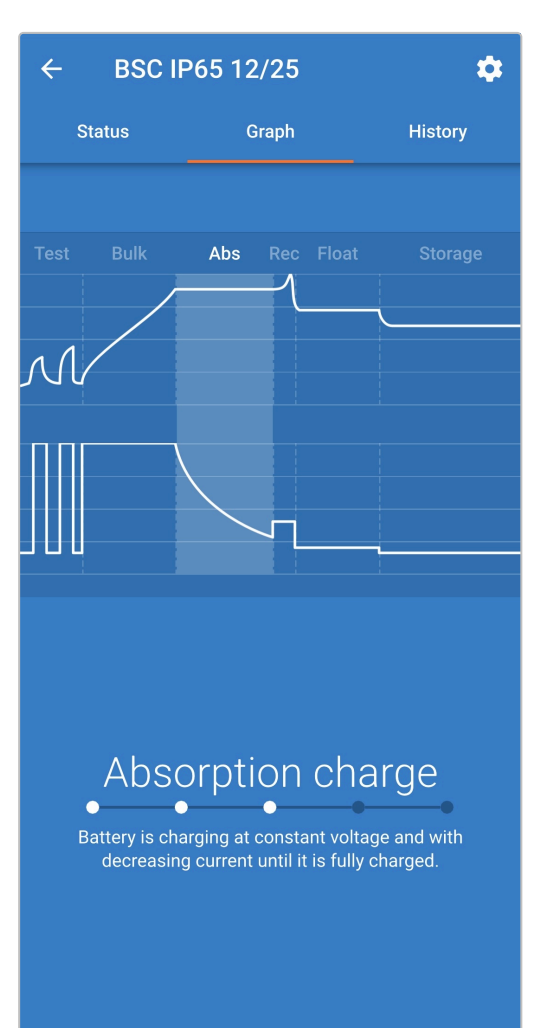

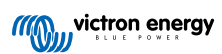

#### 7.2.3. History screen

The History screen is a very powerful reference as it contains historical usage data over the charger lifetime and detailed statistics for the last 40 charge cycles (even if the charge cycle is only partially completed).

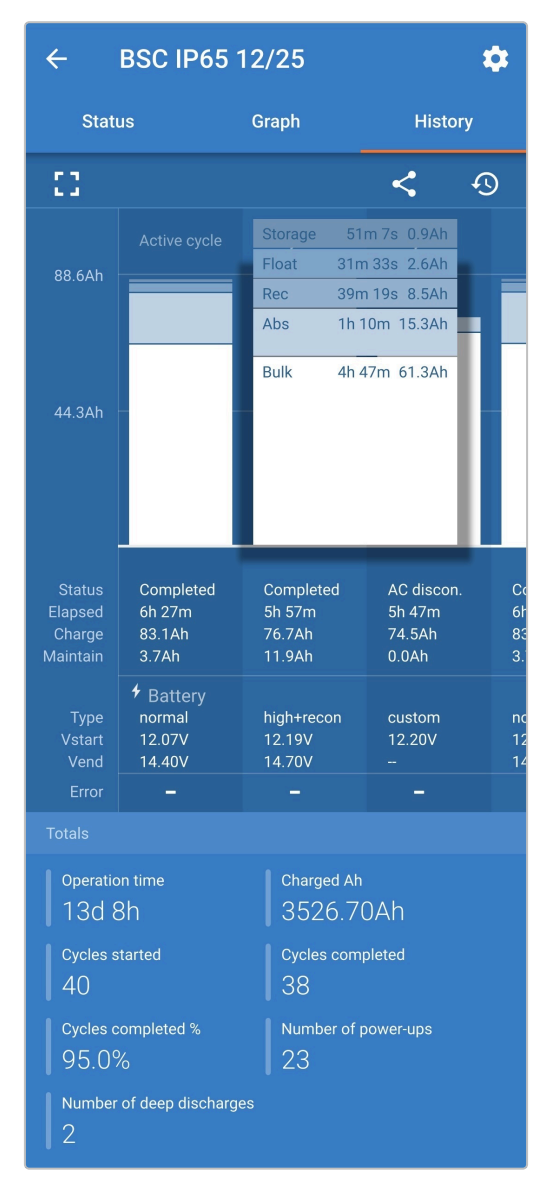

By selecting the full screen view the data is displayed in landscape view with significantly more days visible at the same time.

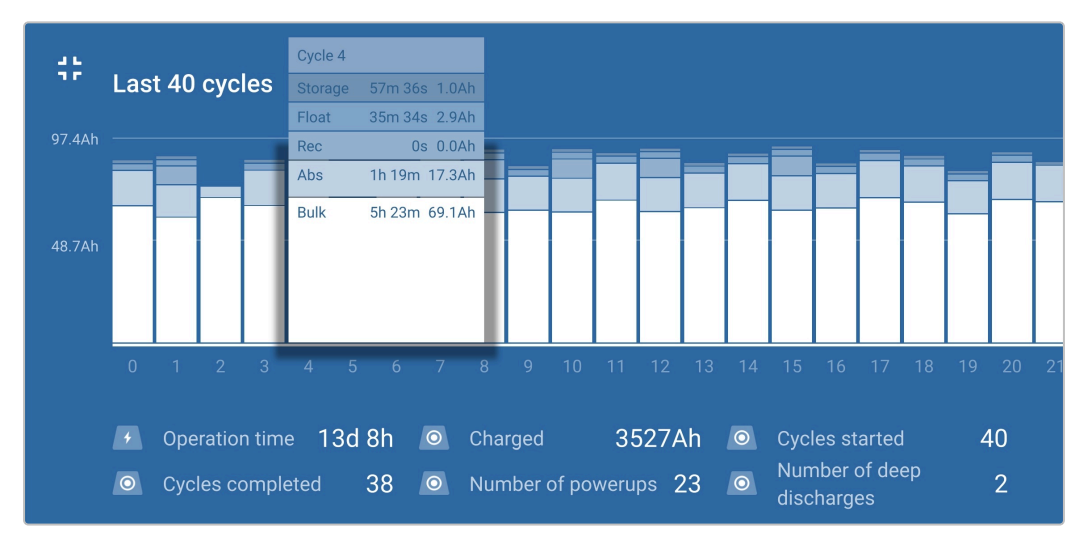

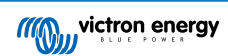

#### Charge cycle statistics

#### A. Cycle overview

Expandable bar chart showing the time spent in each charge stage and the charge capacity provided (in Ah) during each charge stage

### B. Status

Confirms if the charge cycle was successfully completed or if it was ended early/interrupted, including the reason/cause

C. Elapsed

The elapsed time of the recharge stages (Bulk and Absorption)

D. Charge

Total capacity provided during the recharge stages (Bulk and Absorption)

E. Maintain

Total capacity provided during the charge maintenance stages (Float, Storage and Recondition)

F. Type

The charge cycle mode used; either a Built-in preset mode or a custom User defined configuration

G. Vstart

Battery voltage when charging commences

H. Vend

Battery voltage when charging is complete (end of absorption stage)

I. Error

Displays if any errors occurred during the charge cycle, including the error number and description

#### **Charger lifetime statistics**

#### A. Operation time

The total operation time over the lifetime of the charger

B. Charged Ah

The total charge capacity (in Ah) provided over the lifetime of the charger

C. Cycles started

The total charge cycles started over the lifetime of the charger

D. Cycles completed

The total charge cycles completed over the lifetime of the charger

E. Cycles completed %

The percentage of charge cycles completed over the lifetime of the charger

F. Number of power-ups

The number of times the charger has been powered up over the lifetime of the charger

G. Number of deep discharges

The number of times the charger has recharged a deeply discharged battery over the lifetime of the charger

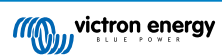

## 7.3. Instant readout

The **Blue Smart IP65 Charger** range features instant readout functionality (requires firmware v3.61 or above), which enables the essential data and notifications from multiple compatible devices to be monitored directly in the **VictronConnect** device list, without the need to establish a full Bluetooth connection with the device.

The key benefits of instant readout over a traditional full Bluetooth connection are:

- A. All essential data is displayed within the instant readout, making it unnecessary to establish a full Bluetooth connection for most monitoring requirements
- B. Faster and easier means to monitor essential data, as there is no need to establish a full Bluetooth connection and navigate between screens
- C. Data from multiple compatible devices can be simultaneously monitored in real-time and compared on a single screen, eliminating the need to connect to multiple devices in succession and try to remember data
- D. Instant readout transmission range is longer than a full Bluetooth connection, since there is only one way encrypted data transmission, as opposed to two way communication

The Blue Smart IP65 Charger will display the following data directly in the VictronConnect device list via instant readout:

- A. Output voltage
- B. Output current
- C. Charge stage
- D. Warning and alarm notifications
- E. Error notifications

Instant readout transmission is disabled by default, and can be enable using a Bluetooth enabled device (mobile phone or tablet) with the **VictronConnect** app.

#### To enable instant readout:

1. Connect the **Blue Smart IP65 Charger** AC power cable to a mains power outlet; after a short delay the TEST LED will begin to blink, until the charger determines if the battery will successfully accept charge (for up to 2 minutes).

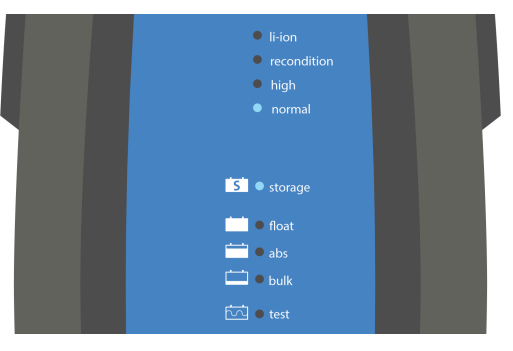

 Using a Bluetooth enabled device (mobile phone or tablet), open the VictronConnect app and locate the Blue Smart IP65 Charger in the Device list Local page, then connect to the device (the default PIN code is stated on a label located on the back of the charger, or try 000000 if there is no label).

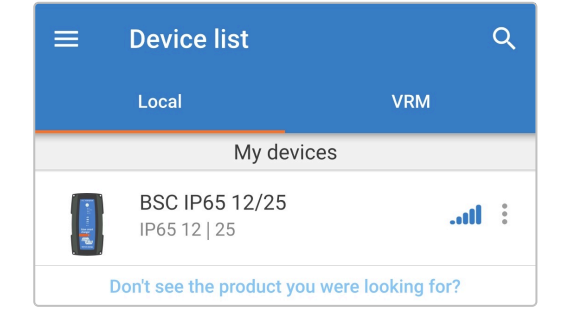

- 3. After a short delay the Instant readout pop-up dialog box will appear:
  - A. When the Instant readout pop-up dialog box appears, select **Enable now** to enable instant readout functionality; skip to step 9.
  - B. If the Instant readout pop-up dialog box does not appear, the automated prompt may have been disabled or the charger firmware does not support instant readout and needs to be updated (instant readout requires firmware v3.61 or above); continue to step 4.

4. Select the Settings icon (gear in the top right corner) to access the Settings page.

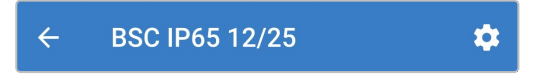

5. Select the Device options icon (three vertical dots in the top right corner) to access the Device options dropdown menu.

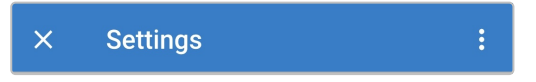

6. Select Product info from the dropdown menu to access the Product info page.

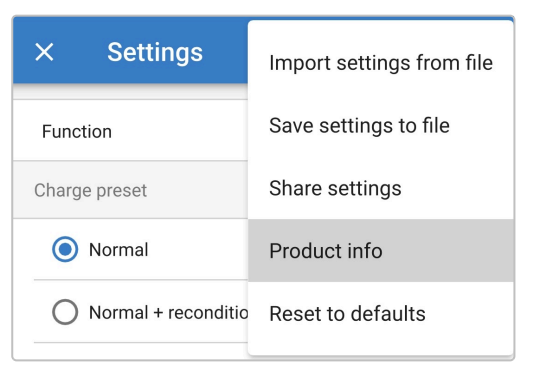

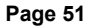

- 7. Confirm that the charger firmware version supports instant readout functionality:
  - A. If the current firmware version is v3.61 or above continue to step 8.
  - B. If the current firmware version is below v3.61, update to the latest firmware version and then repeat the entire process; refer to the 'Setup > Updating firmware' section for more information.

| ← Product info                                                 |  |  |
|----------------------------------------------------------------|--|--|
|                                                                |  |  |
| Product<br>Blue Smart Charger IP65 12   25                     |  |  |
| Firmware<br>v3.61 MANUAL UPDATE<br>This is the latest version! |  |  |

8. Toggle the Instant readout via Bluetooth switch on to enable instant readout functionality.

| Instant readout via Bluetooth<br>Disabled |  |
|-------------------------------------------|--|
|-------------------------------------------|--|

9. When instant readout is enabled, the Instant readout details field is displayed beneath the Instant readout via Bluetooth field.

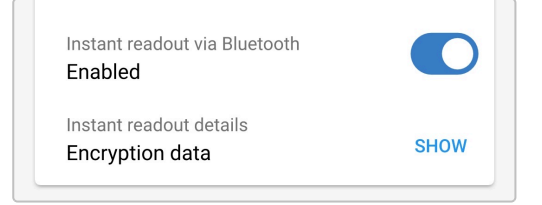

If the instant readout encryption data (MAC address and encryption key) is required, select **SHOW** from the Instant readout details field to open the Instant readout encryption data pop-up dialog; this data is **not** required for normal instant readout functionality via the **VictronConnect** app, it is only relevant for advanced integration of the instant readout data with third party Bluetooth devices and software.

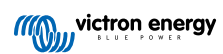

| Product                                                                                                    |   |
|----------------------------------------------------------------------------------------------------|---|
| Instant readout encryption data                                                                                     |   |
| Only share this data with people you trust.                                                                         |   |
| Please note that the Instant Readout<br>encryption key will change when the<br>Bluetooth PIN code is changed/reset. |   |
| MAC Address                                                                                                    |   |
|                                                                                                    |   |
| Encryption Key                                                                                                    |   |
|                                                                                                    |   |
|                                                                                                    |   |
| OI                                                                                                    | ĸ |
| паріса                                                                                                    |   |

- 10. End the current Bluetooth session by exiting into the VictronConnect Device list Local page.
- 11. Instant readout has now been enabled; data descriptions and additional data (if available) can be displayed or hidden by toggling the opposing arrows icon (right of the instant data).

| ≡               | Devi           | ce list                    |                         | Q |
|-----------------|----------------|----------------------------|-------------------------|---|
|                 | Local          |                            | VRM                     |   |
|                 |                | My devic                   | ces                     |   |
|                 | BSC            | <b>IP65 12/25</b><br>12 25 |                         | : |
| Battery<br>14.4 | voltage<br>IOV | Current                    | State<br>••• Absorption | × |
| D               | on't see       | the product you            | were looking for?       |   |

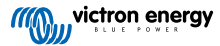

## 8. Advanced Configuration

## 8.1. Advanced settings

In specific use cases where the integrated charge modes are not suitable/ideal for the battery type being charged, or the battery manufacturer recommends specific charge parameters and fine tuning is desired, advanced configuration is possible using a Bluetooth enabled device (mobile phone or tablet) with the **VictronConnect** app.

For most common battery types, advanced configuration is not required or recommended; the integrated charge modes and adaptive charge logic are typically suitable and perform very well.

The advanced settings page enables specific configuration of charge parameters and user defined settings to be saved and easily selected.

| ← Settings                                                                       |                   |
|----------------------------------------------------------------------------------|-------------------|
| Battery preset                                                                   | User defined 👻    |
| Expert mode                                                                      |                   |
| Maximum charge current                                                           |                   |
| O 10A                                                                            | < 33Ah            |
| <b>()</b> 25A                                                                    | > 33Ah            |
| Charge voltage                                                                   |                   |
| Absorption voltage                                                               | 14.40V            |
| Float voltage                                                                    | 13.80V            |
| Storage voltage                                                                  | 13.20V            |
| Recondition voltage<br>Increases the battery voltage while the cur<br>below 2.0A | rrent is Disabled |
| Voltage compensation                                                             |                   |
| Temperature compensation                                                         | -16.20mV/°C       |

#### To access the advanced settings:

1. Connect the **Blue Smart IP65 Charger** AC power cable to a mains power outlet; after a short delay the TEST LED will begin to blink, until the charger determines if the battery will successfully accept charge (for up to 2 minutes).

| on       |
|----------|
| ondition |
| h        |
| rmal     |
|          |
|          |
| rage     |
| ıt       |
|          |
| k        |
| :        |
|          |

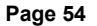

2. Using a Bluetooth enabled device (mobile phone or tablet), open the **VictronConnect** app and locate the **Blue Smart IP65 Charger** in the Device list Local page, then connect to the device (the default PIN code is stated on a label located on the back of the charger, or try 000000 if there is no label).

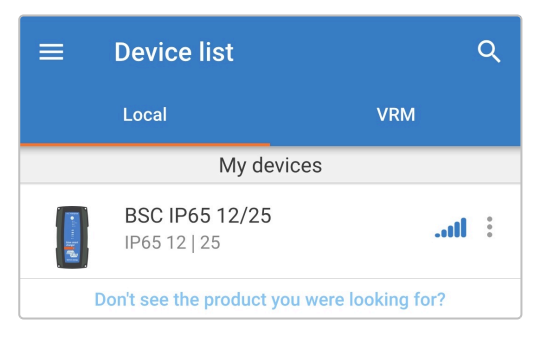

3. Select the Settings icon (gear in the top right corner) to access the Settings page.

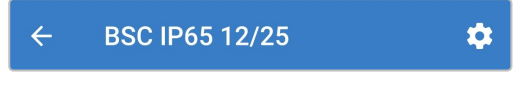

4. Toggle the Advanced settings switch on to enable the Advanced settings page.

| Advanced settings |  |
|-------------------|--|
|                   |  |

5. Read the warning message and then select **OK** to proceed.

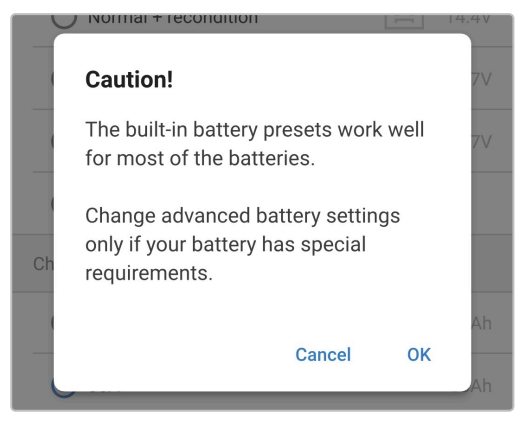

6. Select Advanced battery settings to access the Advanced settings page.

| > |
|---|
|   |

To configure user defined advanced settings:

1. Select the Battery preset dropdown arrow to expand the dropdown menu.

| Battery preset | Normal 🔻 |
|----------------|----------|
|                | $\frown$ |

2. Select User defined from the Battery preset dropdown menu.

| Battery preset         | Built-in preset |
|------------------------|-----------------|
| Expert mode            | User defined    |
| Maximum charge current | Select preset   |
| O 10A                  | Create preset   |
| <b>()</b> 25A          | Edit presets    |
| Charge voltage         |                 |

#### 3. User defined configuration will now be enabled.

| Battery preset | User defined 🔻 |
|----------------|----------------|
|                | $\frown$       |

4. Configure the advanced settings as required per battery manufacturers recommendations.

#### The advanced settings (with expert mode disabled) include:

#### A. Battery preset

The Battery preset dropdown allows selection from the following options:

#### i. Built-in preset

Selection of a standard integrated pre-set (same as the general settings menu)

#### ii. User defined

Configuration of user defined charge settings and selection of the last user defined configuration

#### iii. Select preset

Selection from an extended range of integrated battery charging pre-sets, including new user defined charging pre-sets

#### iv. Create preset

A new charging preset to be created and saved from user defined settings

#### v. Edit presets

An existing preset to be edited and saved

#### B. Maximum charge current

The maximum charge current setting allows selection between the default and a significantly reduced charge current limit preset; Maximum or Low (reduced current level varies between models, refer to 'Technical Specifications' section for more information) current.

#### C. Charge voltage

The charge voltage settings enable the voltage setpoint for each charge stage to be independently configured and some charge stages (recondition and float) to be disabled or enabled.

The charge voltage setpoint can be configured for the following charge stages:

- i. Absorption
- ii. Float
- iii. Storage
- iv. Recondition

#### D. Voltage compensation

#### i. Temperature compensation

The temperature compensation setting enables the charge voltage temperature compensation coefficient to be configured, or temperature compensation to be totally disabled (such as for Li-ion batteries). The temperature compensation coefficient is specified in mV/°C and applies to the entire battery/battery bank (not per battery cell).

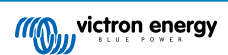

## 8.2. Expert mode settings

Expert mode expands the advanced settings menu even further, to include more specialised expert level configuration settings.

| ← Settings                                                                              |                                         |
|-----------------------------------------------------------------------------------------|-----------------------------------------|
| Battery preset                                                                          | User defined 🔻                          |
| Expert mode                                                                             |                                         |
| Maximum charge current                                                                  |                                         |
| O 10A                                                                                   | < 33Ah                                  |
| <b>()</b> 25A                                                                           | > 33Ah                                  |
| Charge voltage                                                                          |                                         |
| Absorption voltage                                                                      | 14.40V                                  |
| Float voltage                                                                           | 13.80V                                  |
| Storage voltage                                                                         | 13.20V                                  |
| Recondition voltage<br>Increases the battery voltage wh<br>below 2.0A                   | ile the current is Disabled             |
| BatterySafe<br>Prevent excessive gassing by au<br>the rate of voltage increase.         | tomatically limiting                    |
| Voltage compensation                                                                    |                                         |
| Temperature compensation                                                                | -16.20mV/°C                             |
| Bulk                                                                                    |                                         |
| Bulk time limit                                                                         | 1d 0h                                   |
| Re-bulk current<br>When the charge current exceed<br>float/storage, the charge cycle re | s this value while in Disabled estarts. |
| Absorption                                                                              |                                         |
| Absorption duration                                                                     | Adaptive                                |
| Maximum absorption time                                                                 | 8h 0m                                   |
| Tail current                                                                            | Disabled                                |
| Repeated absorption                                                                     | Every 7 days                            |
| Recondition                                                                             |                                         |
| Recondition stop mode                                                                   | Automatic, on voltage                   |
| Maximum recondition durat                                                               | ion 1h 0m                               |
| Manual recondition                                                                      | Start now                               |
|                                                                                         |                                         |

#### To access the expert mode settings:

- 1. Open the Advanced setting page and enable User defined configuration see the 'Advanced configuration > Advanced settings' section for instructions.
- 2. Toggle the Expert mode switch on to enable additional Expert mode settings (extension of the Advanced settings menu).

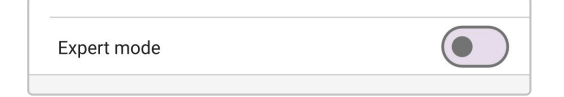

3. Read the warning message and then select **OK** to proceed.

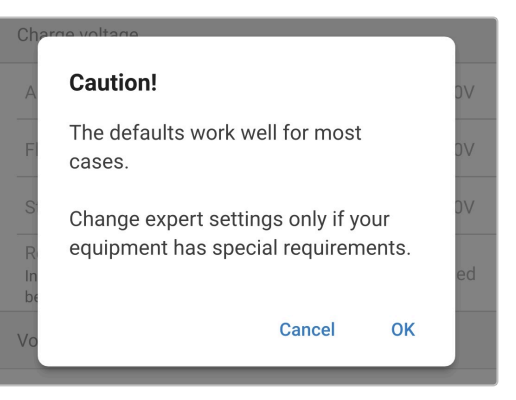

4. The Expert mode settings (extension of the Advanced settings menu) will now be accessible.

| Expert mode |  |
|-------------|--|
|-------------|--|

The ADDITIONAL expert mode settings include:

#### A. Charge voltage

#### i. BatterySafe

The BatterySafe setting allows the BatterySafe voltage control to be enabled or disabled. When BatterySafe is enabled, the rate of battery voltage increase during bulk stage is automatically restricted to a safe level. In cases where the battery voltage would otherwise increase at a faster rate, the charge current is reduced to prevent excessive gassing.

#### B. Bulk

#### i. Bulk time limit

The bulk time limit setting restricts the maximum time the charger can spend in bulk stage as a protection measure, since the absorption voltage should have been achieved by this time. If the bulk time limit is satisfied the charger will move directly to float stage.

#### ii. Re-bulk current

The re-bulk current setting is the charge current limit that will trigger a new charge cycle. If the charge current exceeds the re-bulk current threshold for four seconds while the charger is in float or storage stage, the charger to move back into bulk charge stage.

Note that even when the re-bulk setting is disabled, re-bulk will still occur if the charge current is maintained at the maximum charge current for four seconds while the charger is in float or storage stage.

#### C. Absorption

#### i. Absorption duration

The absorption duration setting allows selection between adaptive absorption time (calculated based on the bulk time / level of discharge) or a fixed absorption time.

#### ii. Maximum absorption time / Absorption time

The maximum absorption time / absorption time setting enables the maximum adaptive absorption time or the fixed absorption time to be configured (depending if adaptive or fixed absorption time is selected). Note that regardless if adaptive or fixed absorption time is selected, the absorption phase can end early based on the tail current setting (if enabled).

iii. Tail current

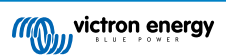

The tail current setting enables the absorption stage to be ended early based on charge current. If the charge current drops below the tail current threshold for one minute, the absorption stage will immediately end and the charger will move to float or storage stage.

#### iv. Repeated absorption

The repeated absorption setting enables the elapsed time between each automatic refresh charge cycle (1h in absorption stage) to be configured. Repeated absorption is enabled by default and can be disabled which results in the battery staying in storage mode indefinitely.

#### D. Recondition

#### i. Recondition stop mode

The recondition stop mode setting allows selection between the recondition stage being ended upon the battery voltage reaching the recondition stage voltage setpoint or a fixed time period.

#### ii. Maximum recondition duration

The recondition time setting enables the maximum recondition time or the fixed recondition time to be configured (depending on the recondition stop mode selected).

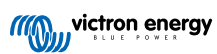

## 8.3. Power supply mode

The **Blue Smart IP65 Charger** range is also suitable for use as a DC power supply, to directly power loads with or without a battery connected.

When the charger is used specifically as a DC power supply it is recommended to activate Power supply mode, which will disable the internal charge logic and provide a constant (configurable) DC voltage to the loads.

#### To enable power supply mode:

1. Connect the **Blue Smart IP65 Charger** AC power cable to a mains power outlet; after a short delay the TEST LED will begin to blink, until the charger determines if the battery will successfully accept charge (for up to 2 minutes).

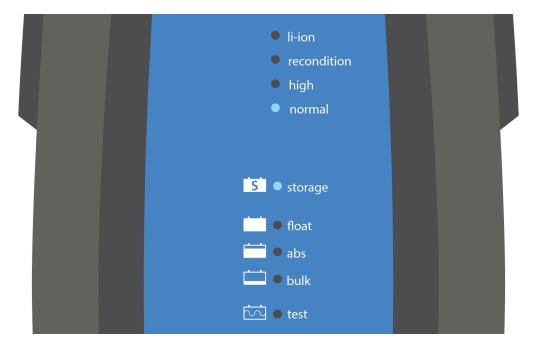

- 2. Using a Bluetooth enabled device (mobile phone or tablet), open the **VictronConnect** app and locate the **Blue Smart IP65 Charger** in the Device list Local page, then connect to the device (the default PIN code is stated on a label located on the back of the charger, or try 000000 if there is no label).
- 3. Select the **Settings** icon (gear in the top right corner) to access the Settings page.

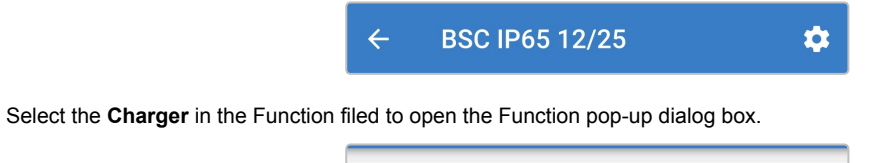

Charger

Function

5. Select Power supply from the Function pop-up dialog box, then select OK.

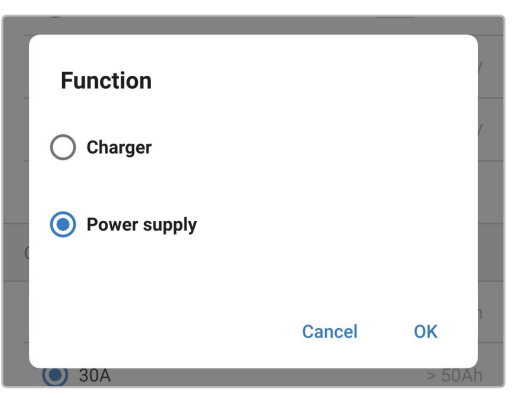

6. After a short delay the BULK, ABS, FLOAT and STORAGE LEDs will be illuminated to indicate the charger function has changed to Power supply mode.

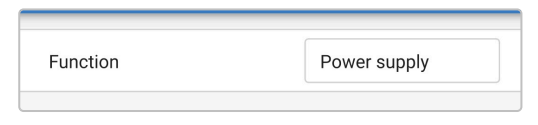

4.

7. If required, adjust the desired output voltage and/or enable/disable low current mode.

| Function               | Power supply |
|------------------------|--------------|
| Maximum output current |              |
| O 10A                  |              |
| <b>()</b> 25A          |              |
| Output voltage         | 12.80V       |

8. Power supply mode has now been enabled and configured.

To revert the charger function back to use as a normal battery charger, follow steps 1 to 4 above and then select **Charger** from the Function pop-up dialog box.

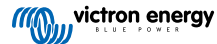

# 9. Technical specifications

| Electrical                                |        | 12/4                                                                                                    | 12/5   | 12/7    | 12/10   | 12/15 | 12/25   |  |  |
|-------------------------------------------|--------|----------------------------------------------------------------------------------------------------|--------|---------|---------|-------|---------|--|--|
| Mains power voltage (Nominal   Min/Max)   |        | 220 - 240VAC   180 - 265VAC                                                                                                  |        |         |         |       |         |  |  |
| Mains power frequency (Nominal   Min/Max) |        | 50 - 60Hz   45 - 65Hz                                                                                                    |        |         |         |       |         |  |  |
| Power factor                              |        | >0.6                                                                                                    |        |         |         |       |         |  |  |
| Standby power                             |        | 0.5W                                                                                                    |        |         |         |       |         |  |  |
| Max efficiency                            |        | 94%                                                                                                    |        |         |         |       |         |  |  |
| Charge voltage                            | Normal | 14.4V   13.8V   13.2V                                                                                                    |        |         |         |       |         |  |  |
|                                           | High   | 14.7V   13.8V   13.2V                                                                                                    |        |         |         |       |         |  |  |
| (Absolution   1 loat   Stolage)           | Li-ion | 14.2V   N/A   13.5V                                                                                                    |        |         |         |       |         |  |  |
| Temperature compensation (N/A for Li-ion) |        | -16mV/°C (-9mV/°F)                                                                                                    |        |         |         |       |         |  |  |
| Charge algorithm                          |        | 7-stage adaptive (4 stage for Li-ion)                                                                                        |        |         |         |       |         |  |  |
| Charge current limit                      | Max    | 4A                                                                                                    | 5A     | 7A      | 10A     | 15A   | 25A     |  |  |
| (in selected mode)                        | Low    | 2A                                                                                                    | 2A     | 2A      | ЗA      | 4A    | 10A     |  |  |
| Max battery capacity (≥0.1C in max        | mode)  | 40Ah                                                                                                    | 50Ah   | 70Ah    | 100Ah   | 150Ah | 250Ah   |  |  |
| Min battery capacity - Lead-acid          | Max    | 13Ah                                                                                                    | 17Ah   | 23Ah    | 33Ah    | 50Ah  | 83Ah    |  |  |
| (≤0.3C in selected mode)                  | Low    | 7Ah                                                                                                    | 7Ah    | 7Ah     | 10Ah    | 13Ah  | 33Ah    |  |  |
| Min battery capacity - Li-ion             | Max    | 8Ah                                                                                                    | 10Ah   | 14Ah    | 20Ah    | 30Ah  | 50Ah    |  |  |
| (≤0.5C in selected mode)                  | Low    | 4Ah                                                                                                    | 4Ah    | 4Ah     | 6Ah     | 8Ah   | 20Ah    |  |  |
| Fault protection                          |        | Reverse polarity, output short circuit and over temperature                                                                  |        |         |         | ure   |         |  |  |
| Communication                             |        | Bluetooth (via VictronConnect app)                                                                                           |        |         |         |       |         |  |  |
| Bluetooth power and frequency             |        | +4dBm   2402 - 2480MHz                                                                                                    |        |         |         |       |         |  |  |
| Cooling                                   |        | Convection (no fan)                                                                                                    |        |         |         |       |         |  |  |
| Operating temperature range               |        | -40 to 50°C (-40 to 122°F) with full rated output up to 30°C (86°F)                                                          |        |         |         |       |         |  |  |
| Max humidity                              |        | 95%                                                                                                    |        |         |         |       |         |  |  |
| Physical                                  |        |                                                                                                    |        |         |         |       |         |  |  |
| Material and colour                       |        | Plastic   Black                                                                                                    |        |         |         |       |         |  |  |
| Mains power connection                    |        | 1.5m (5ft) mains cable with CEE 7/16, CEE 7/17, BS 1363 or AS/NZS 3112 plug                                                  |        |         |         |       |         |  |  |
| Battery connection                        | Туре   | 1.5m (5ft) figure-8 red/black cable with interchangeable battery connections (M8 ring terminals and battery clamps included) |        |         |         |       |         |  |  |
|                                           | Cable  |                                                                                                    | 16 AWG |         | 14AWG   | 12AWG | 10AWG   |  |  |
| Ingress protection (IP) rating            |        | IP65                                                                                                    |        |         |         |       |         |  |  |
| Weight                                    |        | 0.6                                                                                                    | 3kg    | 0.8kg   | 0.9     | )kg   | 1.9kg   |  |  |
|                                           |        | (1.3                                                                                                    | 3lb)   | (1.8lb) | (2.0lb) |       | (4.2kg) |  |  |
| Dimensions (h x w x d)                    |        | 12/4 and 12/5: 45 x 81 x 183 mm (1.8 x 3.2 x 7.2 inch)                                                                       |        |         |         |       |         |  |  |
|                                           |        | 12/7: 47 x 95 x 190 mm (1.9 x 3.7 x 7.5 inch)                                                                                |        |         |         |       |         |  |  |
|                                           |        | 12/10 and 12/15: 60 x 105 x 190 mm (2.4 x 4.1 x 7.5 inch)                                                                    |        |         |         |       |         |  |  |
| Comuliance                                |        |                                                                                                    |        |         |         |       |         |  |  |
| Sofoty                                    |        |                                                                                                    | -      |         |         | 0     |         |  |  |
|                                           |        | ETSI EN 301 480 1 1/2 2 2 ETSI EN 201 480 47 1/2 2 4 ETSI EN 202                                                             |        |         |         |       |         |  |  |
| EINIG                                     |        | 328 V2.2.2                                                                                                    |        |         |         |       |         |  |  |
| Automotive                                |        | ECE R10                                                                                                    |        |         |         |       |         |  |  |

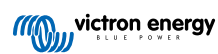

| Electrical                                |                                          | 24/5                                                                                                    | 24/8                   | 24/13                  |  |  |  |
|-------------------------------------------|------------------------------------------|----------------------------------------------------------------------------------------------------|------------------------|------------------------|--|--|--|
| Mains power voltage (Nominal   Min/Max)   |                                          | 220 - 240VAC   180 - 265VAC                                                                                                  |                        |                        |  |  |  |
| Mains power frequency (Nominal   Min/Max) |                                          | 50 - 60Hz   45 - 65Hz                                                                                                    |                        |                        |  |  |  |
| Power factor                              |                                          | >0.6                                                                                                    |                        |                        |  |  |  |
| Standby power                             |                                          | 0.5W                                                                                                    |                        |                        |  |  |  |
| Max efficiency                            |                                          | 95%                                                                                                    |                        |                        |  |  |  |
|                                           | Normal                                   | 28.8V   27.6V   26.4V                                                                                                    |                        |                        |  |  |  |
| Charge voltage                            | High                                     | 29.4V   27.6V   26.4V                                                                                                    |                        |                        |  |  |  |
| (Absorption   Float   Storage)            | Li-ion                                   | 28.4V   N/A   27.0V                                                                                                    |                        |                        |  |  |  |
| Temperature compensation (N/A for Li-ion) |                                          | -32mV/°C (-18mV/°F)                                                                                                    |                        |                        |  |  |  |
| Charge algorithm                          |                                          | 7-stage adaptive (4 stage for Li-ion)                                                                                        |                        |                        |  |  |  |
| Charge current limit                      | Max                                      | 5A 8A                                                                                                    |                        | 13A                    |  |  |  |
| (in selected mode)                        | Low                                      | 2A                                                                                                    | 4A                     |                        |  |  |  |
| Max battery capacity (≥0.1C in max        | Max battery capacity (≥0.1C in max mode) |                                                                                                    | 80Ah                   | 130Ah                  |  |  |  |
| Min battery capacity - Lead-acid          | Max                                      | 17Ah                                                                                                    | 27Ah                   | 43Ah                   |  |  |  |
| (≤0.3C in selected mode)                  | Low                                      | 7Ah                                                                                                    | 10Ah                   | 13Ah                   |  |  |  |
| Min battery capacity - Li-ion             | Max                                      | 16Ah                                                                                                    | 24Ah                   | 32Ah                   |  |  |  |
| (≤0.5C in selected mode)                  | Low                                      | 8Ah                                                                                                    | 12Ah                   | 16Ah                   |  |  |  |
| Fault protection                          |                                          | Reverse polarity, output short circuit and over temperature                                                                  |                        |                        |  |  |  |
| Communication                             |                                          | Bluetooth (via VictronConnect app)                                                                                           |                        |                        |  |  |  |
| Bluetooth power and frequency             |                                          | +4dBm   2402 - 2480MHz                                                                                                    |                        |                        |  |  |  |
| Cooling                                   |                                          | Convection (no fan)                                                                                                    |                        |                        |  |  |  |
| Operating temperature range               |                                          | -40 to 50°C (-40 to 122°F) with full rated output up to 30°C (86°F)                                                          |                        |                        |  |  |  |
| Max humidity                              |                                          | 95%                                                                                                    |                        |                        |  |  |  |
| Physical                                  |                                          |                                                                                                    |                        |                        |  |  |  |
| Material and colour                       |                                          | Plastic   Black                                                                                                    |                        |                        |  |  |  |
| Mains power connection                    |                                          | 1.5m (5ft) mains cable with CEE 7/16, CEE 7/17, BS 1363 or AS/NZS 3112 plug                                                  |                        |                        |  |  |  |
| Battery connection                        | Туре                                     | 1.5m (5ft) figure-8 red/black cable with interchangeable battery connections (M8 ring terminals and battery clamps included) |                        |                        |  |  |  |
|                                           | Cable                                    | 16 AWG                                                                                                    | 14 AWG                 | 10 AWG                 |  |  |  |
| Ingress protection (IP) rating            |                                          | IP65                                                                                                    |                        |                        |  |  |  |
| Weight                                    |                                          | 0.8kg (1.8lb)                                                                                                    | 0.9kg (2.0lb)          | 1.9kg (4.2lb)          |  |  |  |
| Dimensions (h x w x d)                    |                                          | 47 x 95 x 190 mm                                                                                                    | 60 x 105 x 190 mm      | 75 x 140 x 240 mm      |  |  |  |
|                                           |                                          | (1.9 x 3.7 x 7.5 inch)                                                                                                    | (2.4 x 4.1 x 7.5 inch) | (3.0 x 5.5 x 9.4 inch) |  |  |  |
| Compliance                                |                                          |                                                                                                    |                        |                        |  |  |  |
| Safety                                    |                                          | EN 60335-1, EN 60335-2-29                                                                                                    |                        |                        |  |  |  |
| EMC                                       |                                          | ETSI EN 301 489-1 V2.2.3, ETSI EN 301 489-17 V3.2.4, ETSI EN 300<br>328 V2.2.2                                               |                        |                        |  |  |  |
| Automotive                                |                                          | ECE R10                                                                                                    |                        |                        |  |  |  |

## 10. Warranty

This limited warranty covers defects in materials and workmanship in this product, and lasts for five years from the date of original purchase of this product.

The customer must return the product together with the receipt of purchase to the point of purchase.

This limited warranty does not cover damage, deterioration or malfunction resulting from alteration, modification, improper or unreasonable use or misuse, neglect, exposure to excess moisture, fire, improper packing, lightning, power surges, or other acts of nature.

This limited warranty does not cover damage, deterioration or malfunction resulting from repairs attempted by anyone unauthorized by Victron Energy to make such repairs.

Victron Energy is not liable for any consequential damages arising from the use of this product.

The maximum liability of Victron Energy under this limited warranty shall not exceed the actual purchase price of the product.